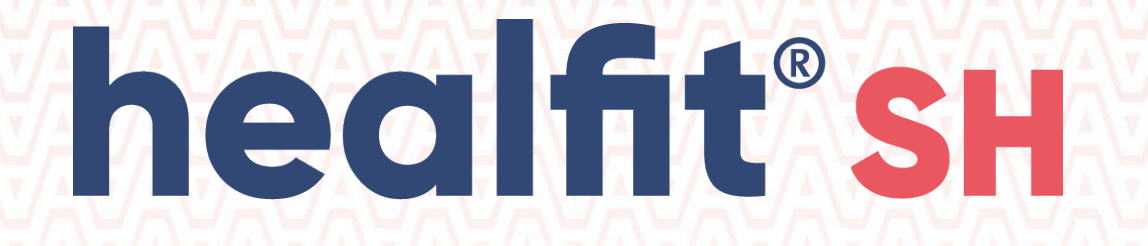

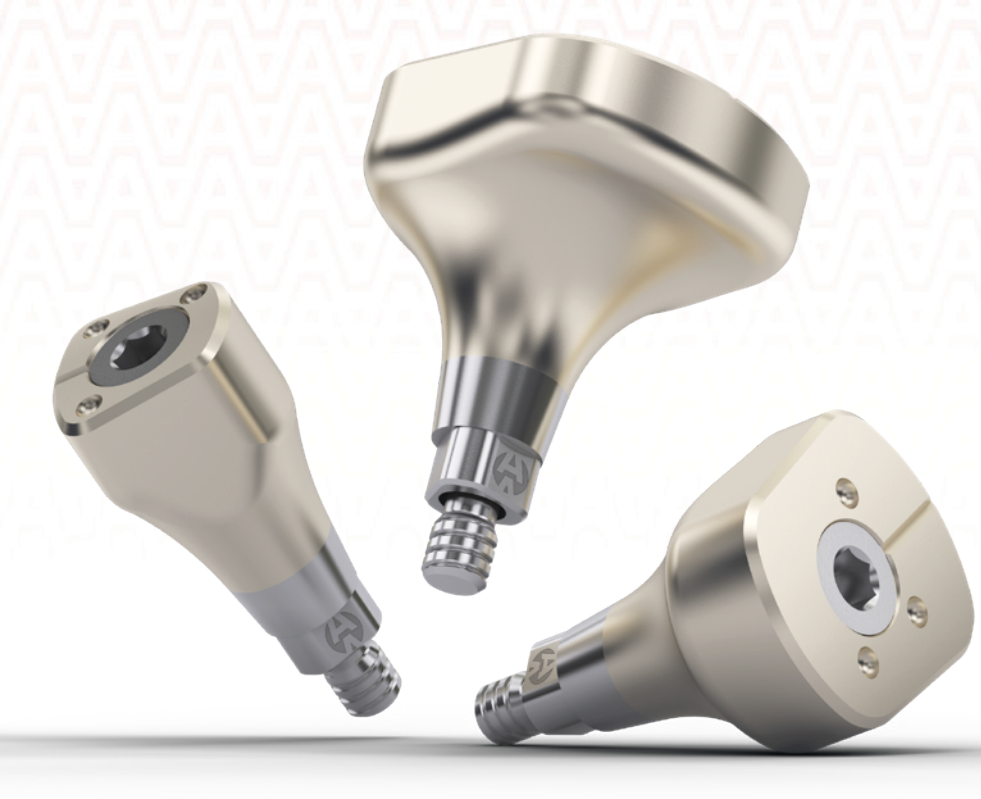

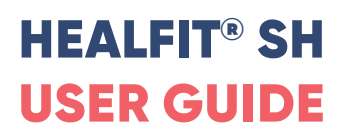

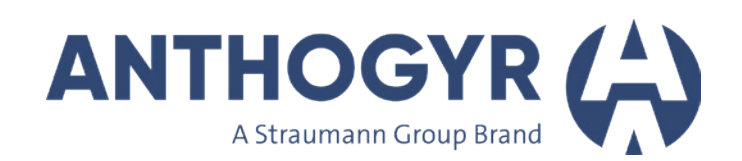

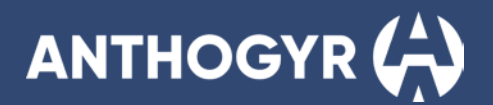

# **TABLE OF CONTENTS**

|                      | Healfit <sup>®</sup> SH range                                                                                                    | 4                                                      |
|----------------------|----------------------------------------------------------------------------------------------------|--------------------------------------------------------|
| 1.<br>2.             | Presentation         A.       RANGE OVERVIEW         B.       CODIFICATION         C.       COLOR CODES FOR PROSTHETIC PARTS         D.       HEALFIT® SH IDENTIFICATION         Implants connections         A.       AXIOM® BL         B.       AXIOM® TL                                                                                                    | <b>4</b><br>4<br>5<br>5<br><b>6</b><br>7               |
|                      | Choice of the Healfit <sup>®</sup> SH                                                                                                    | 8                                                      |
| 1.<br>2.<br>3.<br>4. | Recommended anatomical shape depending on tooth position<br>Healfit® SH dimensions<br>Healfit® SH height requirement<br>Compatibility<br>A. COMPATIBILITY BETWEEN HEALFIT® SH BL AND FLEXIBASE® BL<br>B. COMPATIBILITY BETWEEN HEALFIT® SH BL AND X-BASE® BL<br>C. COMPATIBILITY BETWEEN HEALFIT® SH BL AND SINGLE-UNIT FLEXIBASE® & X-BASE® TL<br>Planification<br>A. USING IMPLANT PLANNING SOFTWARE:<br>B. USING HEALFIT® SH HEIGHT GAUGE: | 8<br>9<br>10<br>10<br>10<br>11<br>11<br>12<br>12<br>13 |
|                      | Placement of Healfit <sup>®</sup> SH BL                                                                                                    | 14                                                     |
| 1.<br>2.<br>3.<br>4. | Choice of the Healfit <sup>®</sup> SH BL<br>Placement of the Healfit <sup>®</sup> SH BL on the implant<br>Impression taking<br>Removal of the Healfit <sup>®</sup> SH BL from the implant                                                                                                    | 14<br>14<br>15<br>16                                   |
|                      | Placement of Healfit <sup>®</sup> SH TL                                                                                                    | 17                                                     |
| 1.<br>2.<br>3.<br>4. | Choice of the Healfit <sup>®</sup> SH TL<br>Placement of the Healfit <sup>®</sup> SH TL on the implant<br>Impression taking<br>Removal of the Healfit <sup>®</sup> SH TL from the implant                                                                                                    | 17<br>17<br>18<br>18                                   |
|                      | Design & Manufacture of the unitary prosthetic restoration                                                                                                    | 18                                                     |
|                      |                                                                                                    | 10                                                     |
|                      | nealine Sh libraries                                                                                                    |                                                        |
| 1.<br>2.             | CAD libraries installation<br>A. EXOCAD<br>B. 3SHAPE<br>C. DENTALWINGS/CARES<br>CAD libraries' structure<br>A. EXOCAD                                                                                                    | <b>19</b><br>19<br>21<br>22<br><b>22</b>               |

26

B. 3SHAPE

# healfit<sup>®</sup> SH USER GUIDE

| 3. Copying the gingival profile<br>A. EXOCAD<br>B. 3SHAPE | <b>32</b><br>32<br>42 | bonelevel |
|-----------------------------------------------------------|-----------------------|-----------|
| COMPONENT REFERENCES                                      | 46                    | ₫.        |

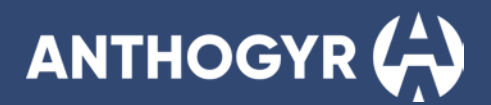

# **HEALFIT<sup>®</sup> SH RANGE**

# **1. Presentation**

### A. RANGE OVERVIEW

Heal, Shape, Take the impression, all of this with a single, turnkey solution.

Healfit<sup>®</sup> SH comes with a range of 34 healing screw references, all scannable & anatomical, for your single-unit restorations on Axiom<sup>®</sup> Bone Level and Axiom<sup>®</sup> Tissue Level implants.

Based on the study of hundreds of tooth profiles, the 5 Healfit<sup>®</sup> SH anatomical shapes have been designed to heal consistency to the natural tooth while preserving bone and tissue volumes, making them the partner for immediate protocols.

Open software solution available in the main CAD CAM softwares, Healfit<sup>®</sup> SH offers the flexibility of a conventional or digital impression taking, with a workflow accessible for both prosthetic restoration in labside or in Anthogyr's centralized milling center.

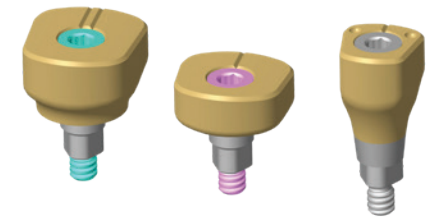

### **B. CODIFICATION**

### COMPOSITION OF HEALFIT® SH BL REFERENCES

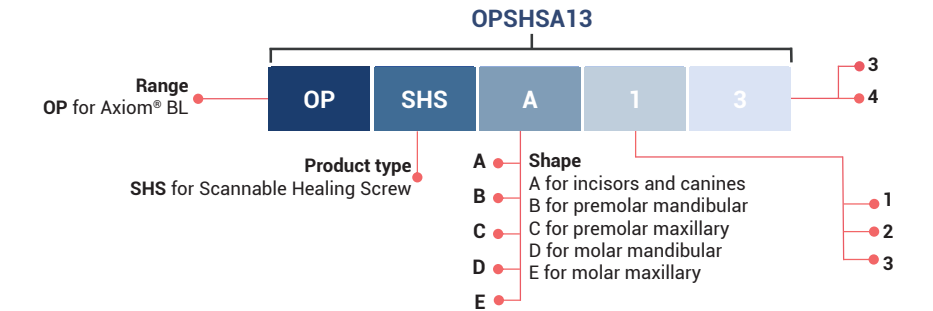

#### **Coronal Height**

3 for 3.0mm coronal height 4 for 4.0mm coronal height

#### **Gingival Height**

1 for 1.5mm gingival height 2 for 2.5mm gingival height

3 for 3.5 mm gingival height

### COMPOSITION OF HEALFIT® SH TL REFERENCES

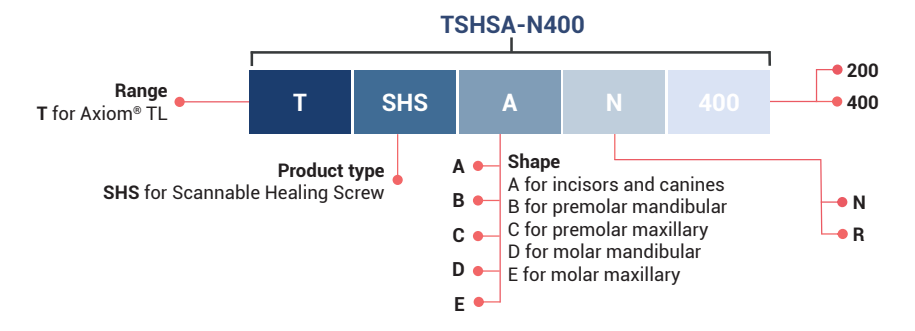

#### Coronal Height

200 for 2.5mm coronal height 400 for 4.0mm coronal height

#### Platform diameter

N for a Narrow diameter of 4.0mm R for a Regular diameter of 4.8mm

# C. COLOR CODES FOR PROSTHETIC PARTS

Before opening the packaging, always check the prosthetic part information.

For easy identification of the product range, colour codes have been added on the pictogram displayed on the label. These colour codes are consistent with the ones already used for implant identification.

| Healfit® SH label example dedicated to                                                                                                    | Healfit® SH label example dedicated to                                                                                                    |
|----------------------------------------------------------------------------------------------------|----------------------------------------------------------------------------------------------------|
| Axiom® BL implants                                                                                                    | Axiom® TL implants                                                                                                    |
| Onthogyr     Onthogyr     Onthogyr       REF     0PSH5A13       LOT     LOT       Axiom BL     Axiom BL                                                                                                    | Image: Shire Number     Image: Shire Number     Image: Shire Number       Image: Shire Number     Image: Shire Number     Image: Shire Number       Image: Shire Number     Image: Shire Number     Image: Shire Number |
| REF OPSHSA13       Image: Animal system         LoT XXXX       Axiom BL         Image: Animal system       YYYY-MM-DD         Image: YYYY-MM-DD       Image: Animal system         Image: YYYY-MM-DD       Image: Animal system         Image: YYYY-MM-DD       Image: Animal system         Image: Animal system       Rx only         Image: Animal system       Rx only         Image: Animal system       Image: Animal system         Image: Animal system       Image: Animal system <td< td=""><td>REF     TSHSC-N400     Onthogyr     MD       LOT<xxxxx< td="">     Axiom TL     C       JYYY-MM-DD     STERILE R     Rx only       YYYY-MM-DD     de HEALFIT SH TL N C KH4.0       it     HEALFIT SH TL N C AC4.0       es     HEALFIT SH TL N C C4.0       pt     HEALFIT SH TL N C AC4.0</xxxxx<></td></td<> | REF     TSHSC-N400     Onthogyr     MD       LOT <xxxxx< td="">     Axiom TL     C       JYYY-MM-DD     STERILE R     Rx only       YYYY-MM-DD     de HEALFIT SH TL N C KH4.0       it     HEALFIT SH TL N C AC4.0       es     HEALFIT SH TL N C C4.0       pt     HEALFIT SH TL N C AC4.0</xxxxx<>                                                                                                    |
| en HEALFIT SH BL A GH1.5 CH3.0                                                                                                    | en HEALFIT SH TL N C CH4.0                                                                                                    |
| fr HEALFIT SH BL A HG1.5 HG3.0                                                                                                    | fr HEALFIT SH TL N C H4.0                                                                                                    |

All prosthetic parts come with removable, repositionable traceability labels which must be included in the patient record. They must be saved in the patient's medical file.

# D. HEALFIT® SH IDENTIFICATION

To identify the different Healfit® SH, we put some indicators directly on the product.

# HEALFIT® SH BL INDICATORS

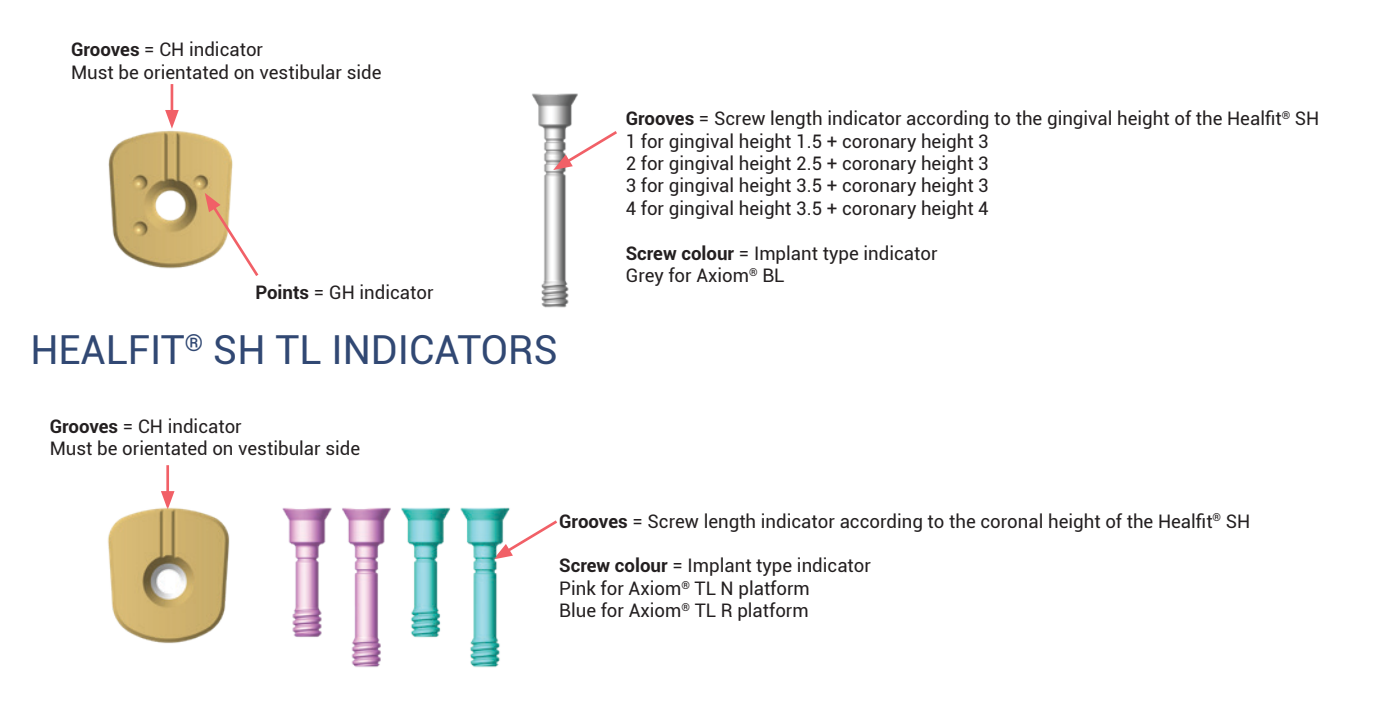

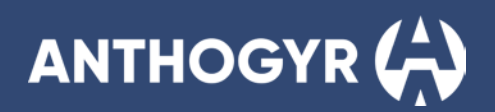

## FULL RANGE VISUALISATION

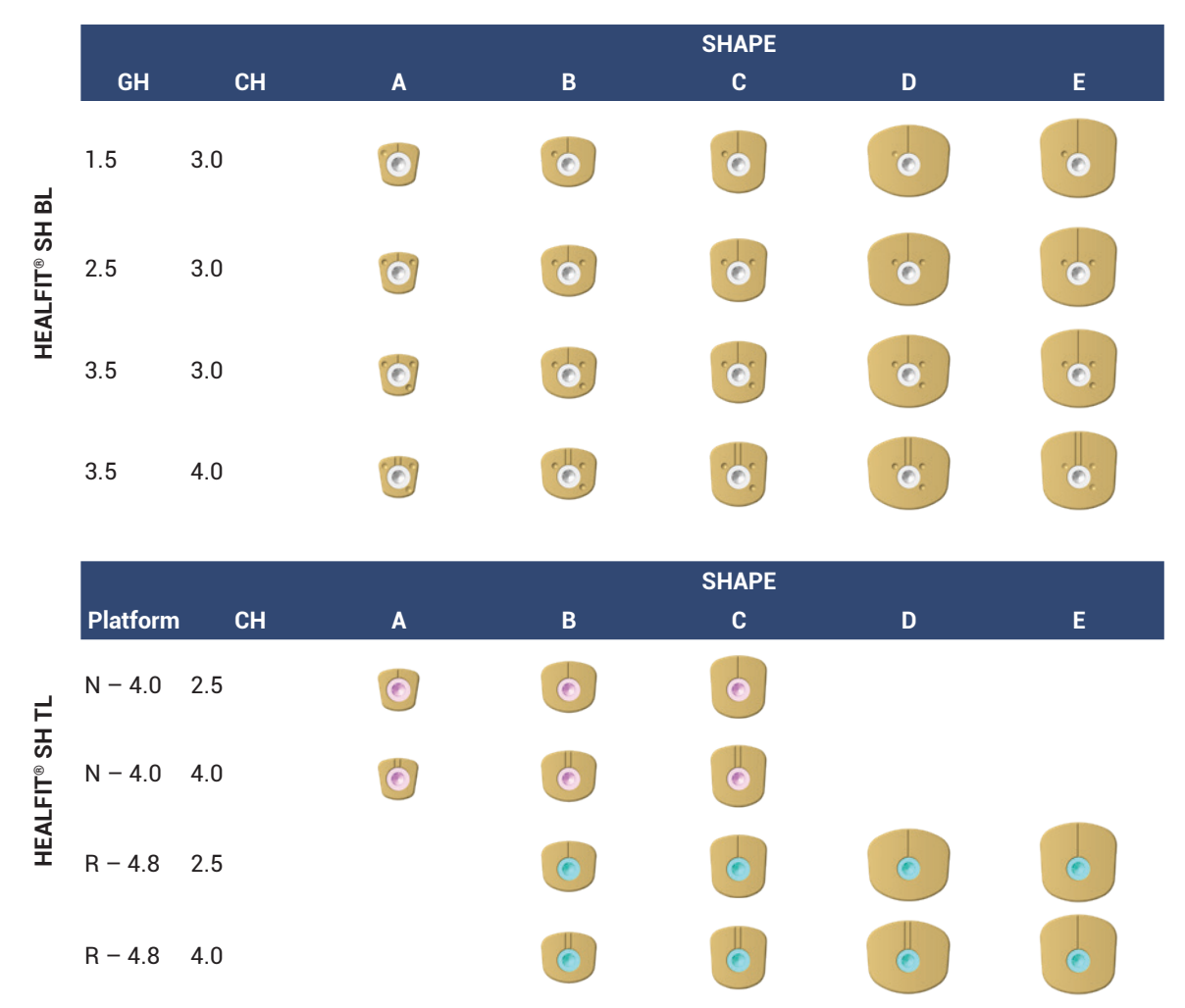

# 2. Implants connections

# A. AXIOM<sup>®</sup> BL

With a single diameter 2.7mm prosthetic connection, the Healfit® SH BL range is compatible with all Axiom® BL implants, regardless of the chosen implant diameter, implant length and implant profile (REG, PX, X3).

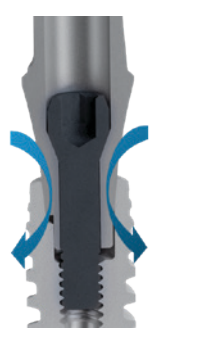

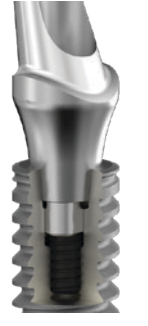

- 2.7 mm diameter emergence prosthetic.
- Extended, indexed tri-lobe morse-taper connection.
- M1.6 thread.

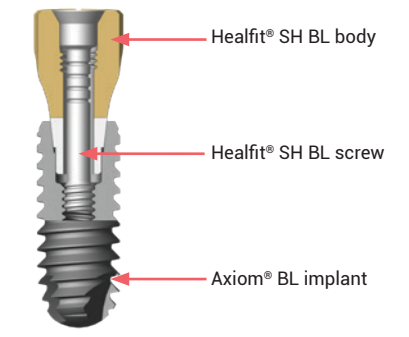

# B. AXIOM<sup>®</sup> TL

The Axiom<sup>®</sup> TL implants have two connections, those connection are the same regardless of the chosen implant diameter, implant length and the implant profile (REG, PX, X3). The Healfit<sup>®</sup> SH TL range is compatible with all Axiom<sup>®</sup> TL implants using the indexed M1.6 connection described below:

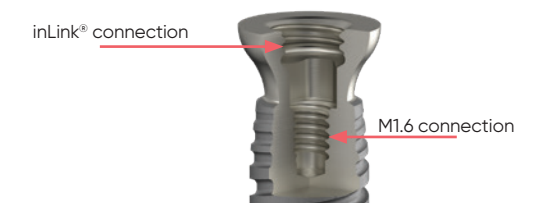

### INLINK<sup>®</sup> CONNECTION:

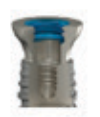

- For full arch screw-retained fixed restorations.
- 2 platform diameters: (N: Ø4.0 and R: Ø4.8).
- Minimum height of prosthesis: 4.2 mm.
- Minimum width of prosthesis: 4.2 x 5.2 mm.
- Flat non-indexed connection.
- Lock-in fixation (lock + ring).
- M2.8 thread.

### INDEXED M1.6 CONNECTION:

- For single- and multiple-unit screw-retained restorations.
- 2 platform diameters: (N: Ø4.0 and R: Ø4.8).
- Three-lobed indexed connection.
- Screw-in fixation (screw).
- M1.6 thread.

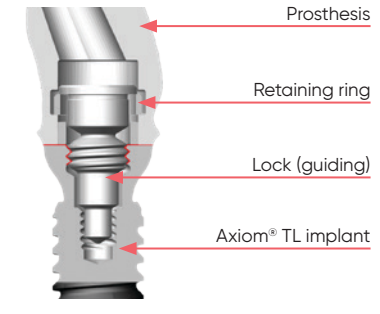

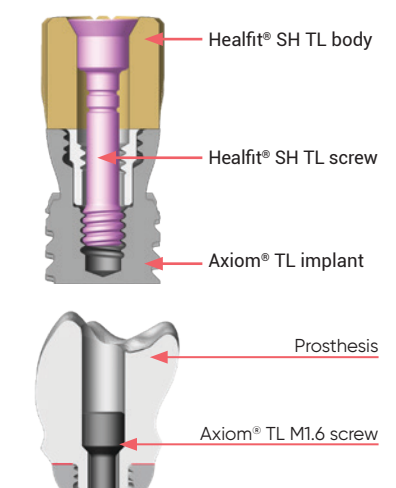

Axiom® TL implant

### INTERNAL M1.6 FLAT CONNECTION:

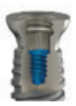

- For multiple-unit screw-retained restorations or removable overdentures.
- 2 platform diameters: (N: Ø4.0 and R: Ø4.8).
- Flat non-indexed connection.
- Screw-in fixation (screw).
- M1.6 thread.

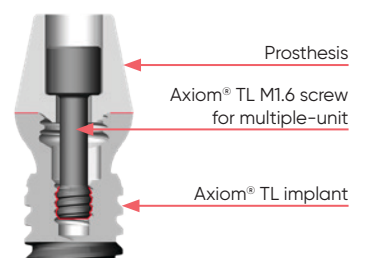

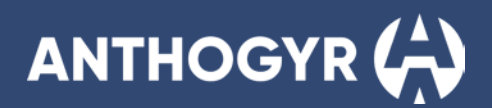

# **CHOICE OF THE HEALFIT® SH**

# 1. Recommended anatomical shape depending on tooth position

Healfit® SH is available in different anatomical shapes to allow tissue restoration closer to the natural tooth shape. As described in the following figure, we recommend those choices:

#### Shape A for:

- Incisor in maxillary and mandibular
- Canine in maxillary and mandibular

Shape B for Premolar in mandibular

Shape C for Premolar in maxillary

Shape D for Molar in mandibular

Shape E for Molar in maxillary

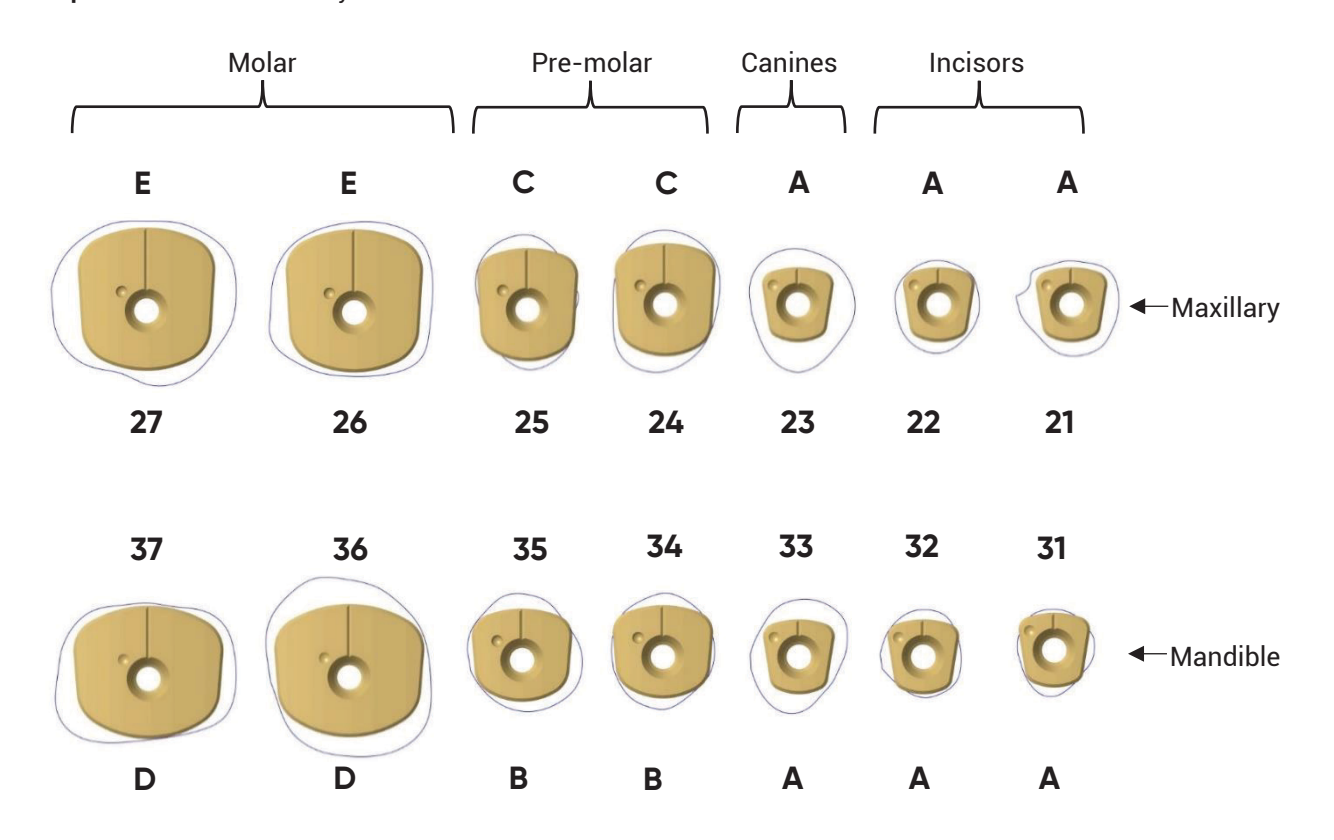

# 2. Healfit<sup>®</sup> SH dimensions

# HEALFIT® SH BL:

G

сн GH

F

HEALFIT<sup>®</sup> SH TL:

сн 🛔

| Shape | F   | G   | Ø Platform | СН  | Healfit <sup>®</sup> SH<br>reference |
|-------|-----|-----|------------|-----|--------------------------------------|
| ٨     | 4.5 | 4.5 | Ν          | 2.5 | TSHSA-N200                           |
| A     | 4.5 | 4.5 | Ν          | 4.0 | TSHSA-N400                           |
|       | 6.2 | 5.6 | N          | 2.5 | TSHSB-N200                           |
| Б     | 6.2 | 5.6 | N          | 4.0 | TSHSB-N400                           |
| В     | 6.2 | 5.6 | R          | 2.5 | TSHSB-R200                           |
|       | 6.2 | 5.6 | R          | 4.0 | TSHSB-R400                           |
|       | 6.2 | 6.8 | N          | 2.5 | TSHSC-N200                           |
| 0     | 6.2 | 6.8 | N          | 4.0 | TSHSC-N400                           |
|       | 6.2 | 6.8 | R          | 2.5 | TSHSC-R200                           |
|       | 6.2 | 6.8 | R          | 4.0 | TSHSC-R400                           |
|       | 9.2 | 8.0 | R          | 2.5 | TSHSD-R200                           |
| U     | 9.2 | 8.0 | R          | 4.0 | TSHSD-R400                           |
|       | 8.4 | 8.6 | R          | 2.5 | TSHSE-R200                           |
| E     | 8.4 | 8.6 | R          | 4.0 | TSHSE-R400                           |

| Shape | F   | G   | GH  | СН  | Healfit® SH<br>reference |
|-------|-----|-----|-----|-----|--------------------------|
|       | 4.5 | 4.5 | 1.5 | 3.0 | OPSHSA13                 |
| •     | 4.5 | 4.5 | 2.5 | 3.0 | OPSHSA23                 |
| A     | 4.5 | 4.5 | 3.5 | 3.0 | OPSHSA33                 |
|       | 4.5 | 4.5 | 3.5 | 4.0 | OPSHSA34                 |
|       | 6.2 | 5.6 | 1.5 | 3.0 | OPSHSB13                 |
| р     | 6.2 | 5.6 | 2.5 | 3.0 | OPSHSB23                 |
| D     | 6.2 | 5.6 | 3.5 | 3.0 | OPSHSB33                 |
|       | 6.2 | 5.6 | 3.5 | 4.0 | OPSHSB34                 |
|       | 6.2 | 6.8 | 1.5 | 3.0 | OPSHSC13                 |
|       | 6.2 | 6.8 | 2.5 | 3.0 | OPSHSC23                 |
| U     | 6.2 | 6.8 | 3.5 | 3.0 | OPSHSC33                 |
|       | 6.2 | 6.8 | 3.5 | 4.0 | OPSHSC34                 |
|       | 9.2 | 8.0 | 1.5 | 3.0 | OPSHSD13                 |
|       | 9.2 | 8.0 | 2.5 | 3.0 | OPSHSD23                 |
| D     | 9.2 | 8.0 | 3.5 | 3.0 | OPSHSD33                 |
|       | 9.2 | 8.0 | 3.5 | 4.0 | OPSHSD34                 |
|       | 8.4 | 8.6 | 1.5 | 3.0 | OPSHSE13                 |
|       | 8.4 | 8.6 | 2.5 | 3.0 | OPSHSE23                 |
|       | 8.4 | 8.6 | 3.5 | 3.0 | OPSHSE33                 |
|       | 8.4 | 8.6 | 3.5 | 4.0 | OPSHSE34                 |

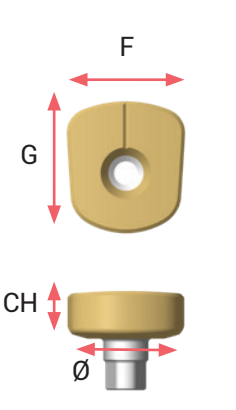

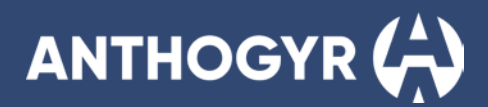

# **3. Healfit® SH height requirement**

To allow a good quality and precision on impression taking or scan, we recommend placing the Healfit® SH 1.5mm above soft tissue.

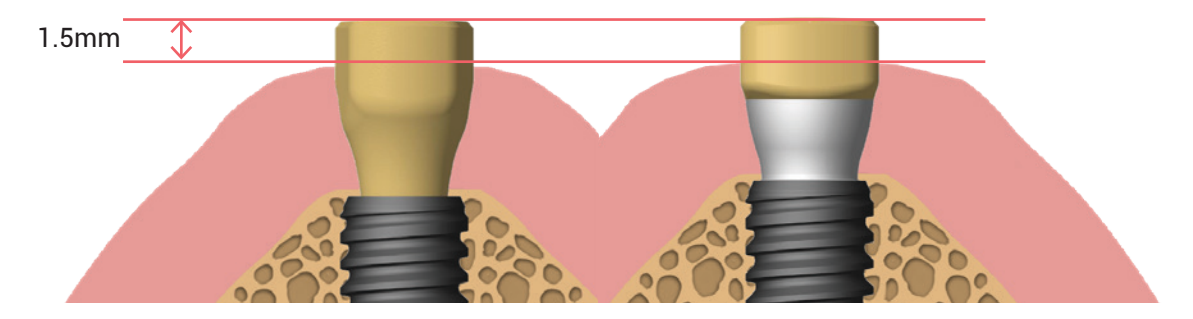

# 4. Compatibility

### A. COMPATIBILITY BETWEEN HEALFIT® SH BL AND FLEXIBASE® BL

|                |         |           |          |                      |                      | Flexiba              | ise® BL              |                                                                                                    |           |
|----------------|---------|-----------|----------|----------------------|----------------------|----------------------|----------------------|----------------------------------------------------------------------------------------------------|-----------|
|                |         |           |          | Ø4.0                 |                      |                      |                      | Ø5.0                                                                                                    |           |
|                |         |           |          | GH1.5                | GH2.5                | GH3.5                | GH1.5                | GH2.5                                                                                                    | GH3.5     |
|                |         |           |          | CH3.5                | CH3.5                | CH3.5                | CH3.5                | CH3.5                                                                                                    | CH3.5     |
|                |         |           |          | OPFLEX413            | OPFLEX423            | OPFLEX433            | OPFLEX513            | OPFLEX523                                                                                                    | OPFLEX533 |
|                |         | GH1.5 CH3 | OPSHSA13 | <ul> <li></li> </ul> |                      |                      |                      |                                                                                                    |           |
|                | Shape A | GH2.5 CH3 | OPSHSA23 |                      | <ul> <li></li> </ul> |                      |                      |                                                                                                    |           |
|                |         | GH3.5 CH3 | OPSHSA33 |                      |                      | <ul> <li></li> </ul> |                      |                                                                                                    |           |
|                |         | GH3.5 CH4 | OPSHSA34 |                      |                      | <ul> <li></li> </ul> |                      |                                                                                                    |           |
|                |         | GH1.5 CH3 | OPSHSB13 |                      |                      |                      | <ul> <li></li> </ul> |                                                                                                    |           |
|                | Shape B | GH2.5 CH3 | OPSHSB23 |                      |                      |                      |                      | <ul> <li></li> </ul>                                                                                                    |           |
|                |         | GH3.5 CH3 | OPSHSB33 |                      |                      |                      |                      | Ø5.0         GH2.5       GH         CH3.5       CH         13       OPFLEX523       OPFLI         -       -       -         -       -       -         -       -       -         -       -       -         -       -       -         -       -       -         -       -       -         -       -       -         -       -       -         -       -       -         -       -       -         -       -       -         -       -       -         -       -       -         -       -       -         -       -       -         -       -       -         -       -       -         -       -       -         -       -       -         -       -       -         -       -       -         -       -       -         -       -       -         -       -       -         -       -                                                                                                    | ~         |
|                |         | GH3.5 CH4 | OPSHSB34 |                      |                      |                      |                      |                                                                                                    | ~         |
|                |         | GH1.5 CH3 | OPSHSC13 |                      |                      |                      | <ul> <li></li> </ul> |                                                                                                    |           |
| Upalfit® CU RI | Shape C | GH2.5 CH3 | OPSHSC23 |                      |                      |                      |                      | <ul> <li>Image: A second second s</li></ul> |           |
|                |         | GH3.5 CH3 | OPSHSC33 |                      |                      |                      |                      |                                                                                                    | ~         |
|                |         | GH3.5 CH4 | OPSHSC34 |                      |                      |                      |                      |                                                                                                    | ~         |
|                | 0h D    | GH1.5 CH3 | OPSHSD13 |                      |                      |                      |                      |                                                                                                    |           |
|                | Snape D | GH2.5 CH3 | OPSHSD23 |                      |                      |                      |                      |                                                                                                    |           |
|                |         | GH3.5 CH3 | OPSHSD33 |                      |                      |                      |                      |                                                                                                    |           |
|                |         | GH3.5 CH4 | OPSHSD34 |                      |                      |                      |                      |                                                                                                    |           |
|                | Shana E | GH1.5 CH3 | OPSHSE13 |                      |                      |                      |                      |                                                                                                    |           |
|                |         | GH2.5 CH3 | OPSHSE23 |                      |                      |                      |                      |                                                                                                    |           |
|                |         | GH3.5 CH3 | OPSHSE33 |                      |                      |                      |                      |                                                                                                    |           |
|                |         | GH3.5 CH4 | OPSHSE34 |                      |                      |                      |                      |                                                                                                    |           |

# B. COMPATIBILITY BETWEEN HEALFIT® SH BL AND X-BASE® BL

|       |         |                                       |                                          | X-Base <sup>®</sup> BL, straight and Angulated Access                                    |                                                                                          |                                                                                          |                                                                                          |                                                                                          |                                                                                          |                                                                                          |                                                                                          |                                                                                          |
|-------|---------|---------------------------------------|------------------------------------------|------------------------------------------------------------------------------------------|------------------------------------------------------------------------------------------|------------------------------------------------------------------------------------------|------------------------------------------------------------------------------------------|------------------------------------------------------------------------------------------|------------------------------------------------------------------------------------------|------------------------------------------------------------------------------------------|------------------------------------------------------------------------------------------|------------------------------------------------------------------------------------------|
|       |         |                                       |                                          |                                                                                          | Ø4.0                                                                                     |                                                                                          |                                                                                          | Ø5.0                                                                                     |                                                                                          |                                                                                          | Ø6.0                                                                                     |                                                                                          |
|       |         |                                       |                                          | GH1.5                                                                                    | GH2.5                                                                                    | GH3.5                                                                                    | GH1.5                                                                                    | GH2.5                                                                                    | GH3.5                                                                                    | GH1.5                                                                                    | GH2.5                                                                                    | GH3.5                                                                                    |
|       |         | CH<br>CH4<br>CH4<br>CH4<br>CH6<br>CH6 | 14<br>16<br>1 AA<br>AA U<br>5 AA<br>AA U | OPFLEX414<br>OPFLEX416<br>OPFLEX414-AA<br>OPFLEX414-AAU<br>OPFLEX416-AA<br>OPFLEX416-AAU | OPFLEX424<br>OPFLEX426<br>OPFLEX424-AA<br>OPFLEX424-AAU<br>OPFLEX426-AA<br>OPFLEX426-AAU | OPFLEX434<br>OPFLEX436<br>OPFLEX434-AA<br>OPFLEX434-AAU<br>OPFLEX436-AA<br>OPFLEX436-AAU | OPFLEX514<br>OPFLEX516<br>OPFLEX514-AA<br>OPFLEX514-AAU<br>OPFLEX516-AA<br>OPFLEX516-AAU | OPFLEX524<br>OPFLEX526<br>OPFLEX524-AA<br>OPFLEX524-AAU<br>OPFLEX526-AA<br>OPFLEX526-AAU | OPFLEX534<br>OPFLEX536<br>OPFLEX534-AA<br>OPFLEX534-AAU<br>OPFLEX536-AA<br>OPFLEX536-AAU | OPFLEX614<br>OPFLEX616<br>OPFLEX614-AA<br>OPFLEX614-AAU<br>OPFLEX616-AA<br>OPFLEX616-AAU | OPFLEX624<br>OPFLEX626<br>OPFLEX624-AA<br>OPFLEX624-AAU<br>OPFLEX626-AA<br>OPFLEX626-AAU | OPFLEX634<br>OPFLEX636<br>OPFLEX634-AA<br>OPFLEX634-AAU<br>OPFLEX636-AA<br>OPFLEX636-AAU |
|       |         | GH1.5 CH3                             | OPSHSA13                                 |                                                                                          |                                                                                          |                                                                                          |                                                                                          |                                                                                          |                                                                                          |                                                                                          |                                                                                          |                                                                                          |
|       | Shape A | GH2.5 CH3                             | OPSHSA23                                 |                                                                                          | ~                                                                                        |                                                                                          |                                                                                          |                                                                                          |                                                                                          |                                                                                          |                                                                                          |                                                                                          |
|       |         | GH3.5 CH3                             | OPSHSA33                                 |                                                                                          |                                                                                          | <ul> <li></li> </ul>                                                                     |                                                                                          |                                                                                          |                                                                                          |                                                                                          |                                                                                          |                                                                                          |
|       |         | GH3.5 CH4                             | OPSHSA34                                 |                                                                                          |                                                                                          | ~                                                                                        |                                                                                          |                                                                                          |                                                                                          |                                                                                          |                                                                                          |                                                                                          |
|       |         | GH1.5 CH3                             | OPSHSB13                                 |                                                                                          |                                                                                          |                                                                                          | ~                                                                                        |                                                                                          |                                                                                          |                                                                                          |                                                                                          |                                                                                          |
|       | Shape B | GH2.5 CH3                             | OPSHSB23                                 |                                                                                          |                                                                                          |                                                                                          |                                                                                          | ~                                                                                        |                                                                                          |                                                                                          |                                                                                          |                                                                                          |
|       |         | GH3.5 CH3                             | OPSHSB33                                 |                                                                                          |                                                                                          |                                                                                          |                                                                                          |                                                                                          | ~                                                                                        |                                                                                          |                                                                                          |                                                                                          |
|       |         | GH3.5 CH4                             | OPSHSB34                                 |                                                                                          |                                                                                          |                                                                                          |                                                                                          |                                                                                          | ~                                                                                        |                                                                                          |                                                                                          |                                                                                          |
| В     |         | GH1.5 CH3                             | OPSHSC13                                 |                                                                                          |                                                                                          |                                                                                          | ~                                                                                        |                                                                                          |                                                                                          |                                                                                          |                                                                                          |                                                                                          |
| S     | Shape C | GH2.5 CH3                             | OPSHSC23                                 |                                                                                          |                                                                                          |                                                                                          |                                                                                          | ~                                                                                        |                                                                                          |                                                                                          |                                                                                          |                                                                                          |
| alfit |         | GH3.5 CH3                             | OPSHSC33                                 |                                                                                          |                                                                                          |                                                                                          |                                                                                          |                                                                                          | ~                                                                                        |                                                                                          |                                                                                          |                                                                                          |
| F     |         | GH3.5 CH4                             | OPSHSC34                                 |                                                                                          |                                                                                          |                                                                                          |                                                                                          |                                                                                          | ~                                                                                        |                                                                                          |                                                                                          |                                                                                          |
|       |         | GH1.5 CH3                             | OPSHSD13                                 |                                                                                          |                                                                                          |                                                                                          |                                                                                          |                                                                                          |                                                                                          | <ul> <li></li> </ul>                                                                     |                                                                                          |                                                                                          |
|       | Shape D | GH2.5 CH3                             | OPSHSD23                                 |                                                                                          |                                                                                          |                                                                                          |                                                                                          |                                                                                          |                                                                                          |                                                                                          | ~                                                                                        |                                                                                          |
|       |         | GH3.5 CH3                             | OPSHSD33                                 |                                                                                          |                                                                                          |                                                                                          |                                                                                          |                                                                                          |                                                                                          |                                                                                          |                                                                                          | ~                                                                                        |
|       |         | GH3.5 CH4                             | OPSHSD34                                 |                                                                                          |                                                                                          |                                                                                          |                                                                                          |                                                                                          |                                                                                          |                                                                                          |                                                                                          | ~                                                                                        |
|       | Shana E | GH1.5 CH3                             | OPSHSE13                                 |                                                                                          |                                                                                          |                                                                                          |                                                                                          |                                                                                          |                                                                                          | ~                                                                                        |                                                                                          |                                                                                          |
|       |         | GH2.5 CH3                             | OPSHSE23                                 |                                                                                          |                                                                                          |                                                                                          |                                                                                          |                                                                                          |                                                                                          |                                                                                          | $\checkmark$                                                                             |                                                                                          |
|       |         | GH3.5 CH3                             | OPSHSE33                                 |                                                                                          |                                                                                          |                                                                                          |                                                                                          |                                                                                          |                                                                                          |                                                                                          |                                                                                          | ~                                                                                        |
|       |         | GH3.5 CH4                             | OPSHSE34                                 |                                                                                          |                                                                                          |                                                                                          |                                                                                          |                                                                                          |                                                                                          |                                                                                          |                                                                                          | ~                                                                                        |

AA = Angulated Access AAU = Angulated Access, U-version

### C. COMPATIBILITY BETWEEN HEALFIT® SH BL AND SINGLE-UNIT FLEXIBASE® & X-BASE® TL

|                                |         |       |            | Flexibase® TL Platform N |            |              | X-Base <sup>®</sup> Pl | atform N   |              |               |
|--------------------------------|---------|-------|------------|--------------------------|------------|--------------|------------------------|------------|--------------|---------------|
|                                |         |       |            | CH3.5                    |            | CH4.0        |                        |            | CH6.0        |               |
|                                |         |       |            | IN                       | IN         | IN AA        | IN AA U                | IN         | IN AA        | IN AA U       |
|                                |         |       |            | TFLEX-N                  | TFLEX-N4-S | TFLEX-N4-SAA | TFLEX-N4-SAAU          | TFLEX-N6-S | TFLEX-N6-SAA | TFLEX-N6-SAAU |
|                                | Shape A | CH2.5 | TSHSA-N200 |                          |            |              |                        |            |              |               |
|                                |         | CH4   | TSHSA-N400 |                          |            |              |                        |            |              |               |
| ® SH TI<br>orm N               | Shape B | CH2.5 | TSHSB-N200 |                          |            |              |                        |            |              |               |
| Healfit <sup>®</sup><br>Platef |         | CH4   | TSHSB-N400 |                          |            |              | <b>`</b>               |            |              |               |
|                                | Shape C | CH2.5 | TSHSC-N200 |                          |            |              |                        |            |              |               |
|                                |         | CH4   | TSHSC-N400 |                          |            |              |                        |            |              |               |

# ANTHOGYR

|                                |         |       |            | Flexibase® TL Platform R | X-Base® TL Platform R |              |               |            |              |               |
|--------------------------------|---------|-------|------------|--------------------------|-----------------------|--------------|---------------|------------|--------------|---------------|
|                                |         |       |            | CH3.5                    |                       | CH4.0        | CH4.0         |            | CH6.0        |               |
|                                |         |       |            | IN                       | IN                    | IN AA        | IN AA U       | IN         | IN AA        | IN AA U       |
|                                |         |       |            | TFLEX-R                  | TFLEX-R4-S            | TFLEX-R4-SAA | TFLEX-R4-SAAU | TFLEX-R6-S | TFLEX-R6-SAA | TFLEX-R6-SAAU |
|                                | Shape B | CH2.5 | TSHSB-R200 |                          |                       |              |               |            |              |               |
|                                |         | CH4   | TSHSB-R400 |                          |                       |              |               |            |              |               |
|                                | Shape C | CH2.5 | TSHSC-R200 |                          |                       |              |               |            |              |               |
| ® SH TL<br>orm R               |         | CH4   | TSHSC-R400 |                          |                       |              |               |            |              |               |
| Healfit <sup>®</sup><br>Platef | Shape D | CH2.5 | TSHSD-R200 |                          |                       |              | ~             |            |              |               |
|                                |         | CH4   | TSHSD-R400 |                          |                       |              |               |            |              |               |
|                                | Shape E | CH2.5 | TSHSE-R200 |                          |                       |              |               |            |              |               |
|                                |         | CH4   | TSHSE-R400 |                          |                       |              |               |            |              |               |

IN = Indexed

AA = Angled Access

Note: Healfit® SH TL healing screws are not compatible with titanium bases TL for multi-unit restorations.

# **5.** Planification

It is important to perform a pre-clinical assessment and treatment plan that considers the anatomical constraints to select the most appropriate Healfit® SH.

# A. USING IMPLANT PLANNING SOFTWARE:

# EXAMPLE OF COMPATIBLE SOFTWARES

Some implant planning software packages available on the market contain Healfit® SH library, and the integration of this library has been checked.

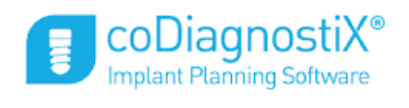

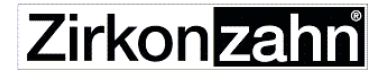

.Implant-Planner

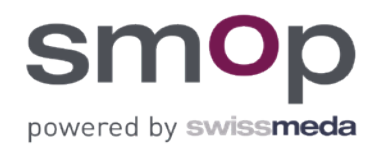

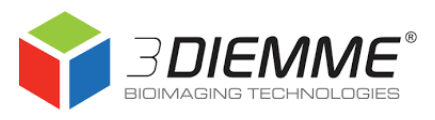

# healfit<sup>®</sup> SH USER GUIDE

## **B. USING HEALFIT® SH HEIGHT GAUGE:**

To choose the most adapted Healfit® SH regarding the clinical case after implant placement, you can use the Healfit® gauge.

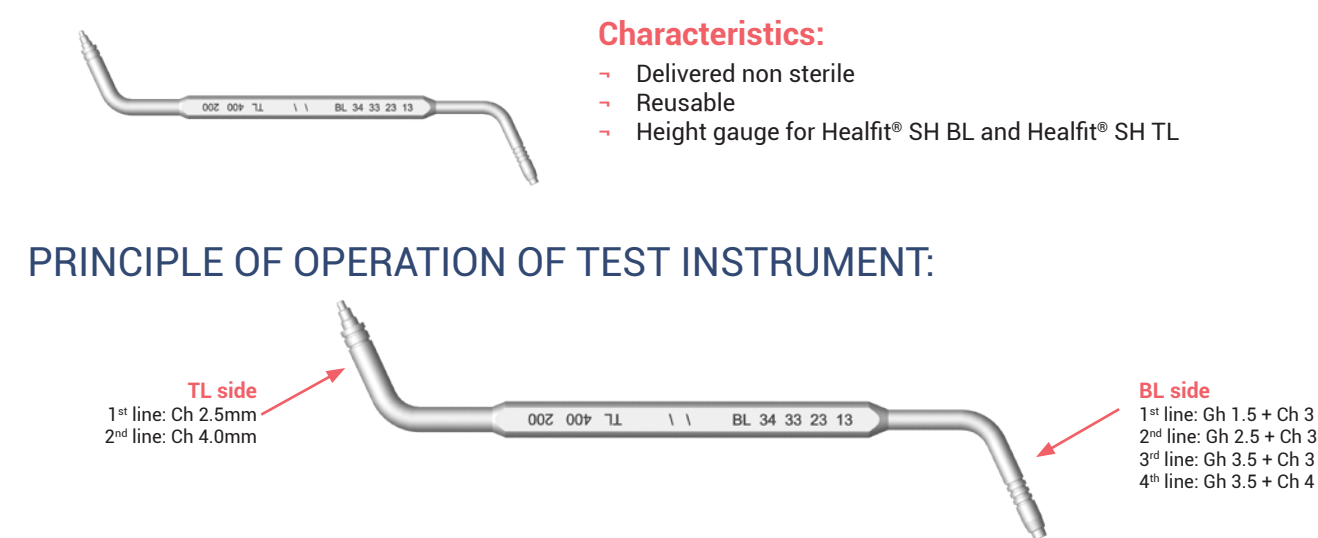

### PROTOCOLE FOR USE:

- Place the BL side or the TL side of the height gauge into the Axiom<sup>®</sup> BL or the Axiom<sup>®</sup> TL implant to determine the most suitable Healfit<sup>®</sup> SH height. The grooves on the gauge correspond to the available Healfit<sup>®</sup> heights and correspond to the limit of the gingiva to ensure a 1.5 mm overhang.

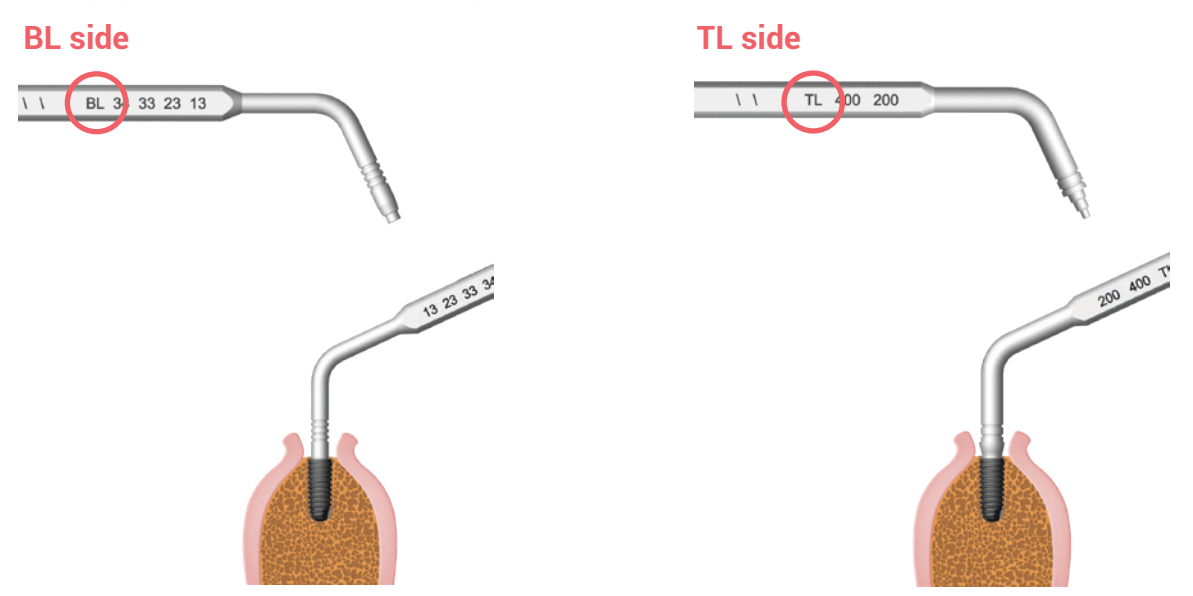

- Choose the reference of the most suitable Healfit<sup>®</sup> SH, taking care that the selected reference will exceed the gingiva by at least select 1.5 mm.

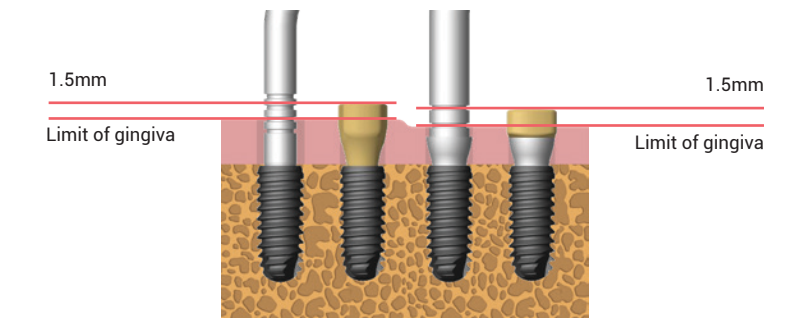

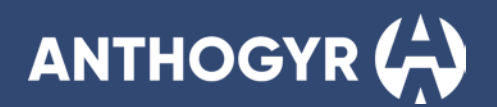

# **PLACEMENT OF HEALFIT® SH BL**

### **Characteristics:**

- For single unit restoration on Axiom<sup>®</sup> BL implants
- Delivered sterile
  - Single-use
  - M1.6 screw and main body delivered disassembled
  - Anti-rotational interface

# **1.** Choice of the Healfit® SH BL

Choice of five anatomical shapes (A, B, C, D, E), three gingival heights (1.5, 2.5, 3.5 mm) and two coronal heights (3.0, 4.0 mm). Please refer to the § "Choice of the Healfit® SH" p. 8

# 2. Placement of the Healfit® SH BL on the implant

### NECESSARY EQUIPMENT

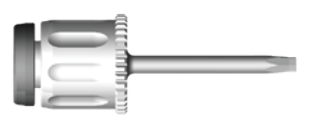

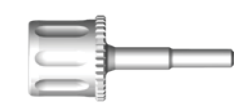

OPTIONAL Axiom® BL abutment gripper INEXPS / INEXPL

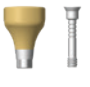

Healfit<sup>®</sup> SH BL Catalogue p.46

Manual surgical wrench OPCS100

### PROTOCOL FOR USE

### **Option 1**

 Place the body of the Healfit<sup>®</sup> SH into the implant (with Axiom<sup>®</sup> BL abutment gripper INEXPS / INEXPL if needed), ensuring that the groove(s) located on the top surface of the Healfit<sup>®</sup> SH are orientated towards the vestibule.

¬ Place the M1.6 screw in the body of the Healfit<sup>®</sup> SH using the manual surgical wrench OPCS100.

- Tighten the M1.6 screw of the Healfit® SH manually (<10N.cm) using the manual surgical wrench OPCS100, without forcing the healing screw in the implant.

 Suture around the Healfit<sup>®</sup> SH to begin the healing period, ensuring that the coronal part exceeds the soft tissue by at least 1.5 mm to allow future impression taking.

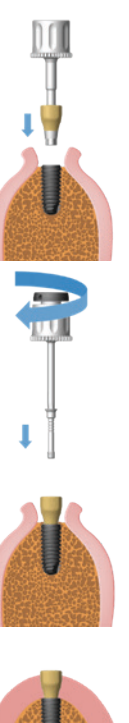

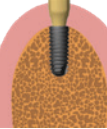

### **Option 2**

- Assemble the screw and the body of the Healfit® SH out of the patient's mouth.

- Place the Healfit<sup>®</sup> SH assembled into the implant using the manual surgical wrench OPCS100 ensuring that the groove(s) located on the top surface of the Healfit® SH are orientated towards the vestibule.

Tighten the M1.6 screw of the Healfit® SH manually (<10N.cm) using the manual surgical wrench OPCS100, without forcing the healing screw in the implant.

- Suture around the Healfit® SH to begin the healing period, ensuring that the coronal part exceeds the soft tissue by at least 1.5 mm to allow future impression taking.

# **3. Impression taking**

# REQUIREMENTS

- Ensure that the Healfit® SH is fully screwed into the implant. In case of any doubt, take peri-apical radiographs perpendicular to the connections.
- Ensure that the coronal part exceeds the soft tissue by at least 1.5 mm.

# DIGITAL IMPRESSION

- 4 Digitalisation of the sector, the opposite sector and the bite.
- Control the scan quality. -
- -For more information, please refer to LABSIDE user guide.

### Please note:

It is necessary to transmit the Healfit® SH reference to the laboratory.

# CONVENTIONAL IMPRESSION

### At the dental office:

- Take a conventional impression using a commercial impression tray.
- Send it to the laboratory. 4

### **Please note:**

It is necessary to transmit the Healfit® SH reference to the laboratory.

### At the dental office:

-Digitalise the master cast using a laboratory scanner.

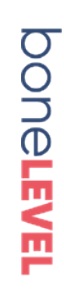

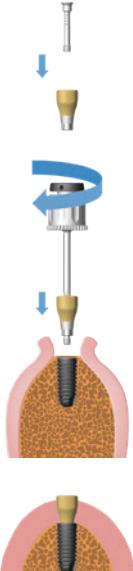

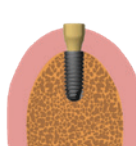

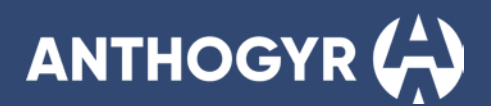

### DESIGN AND MANUFACTURE OF THE PROSTHESIS

- Design the model in the chosen CAD software.
- If necessary, print the model then insert the printed analogs using the specific wrench.
- Manufacture the prosthesis.

# **4.** Removal of the Healfit® SH BL from the implant

¬ After the healing phase, connect a hexagonal wrench to the M1.6 screw of the Healfit<sup>®</sup> SH.

**Option 1** 

¬ Manually unscrew the M1.6 screw from the implant and remove the healing screw.

**Option 2** 

- If needed, the Axiom<sup>®</sup> BL abutment extractor INEXPS / INEXPL can be used after full removal of the M1.6 screw to ease the removal of a Healfit<sup>®</sup> SH BL stuck in an Axiom<sup>®</sup> BL implant.

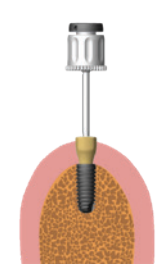

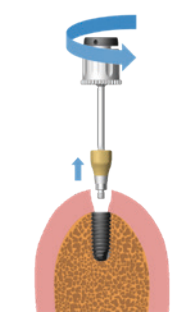

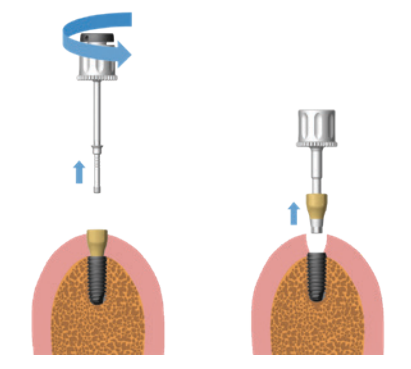

# **PLACEMENT OF HEALFIT® SH TL**

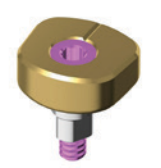

### **Characteristics:**

- For single unit restoration on Axiom<sup>®</sup> TL implants
- Delivered sterile
- Single-use
- M1.6 screw delivered assembled (captive screw)
- Anti-rotational interface

# **1. Choice of the Healfit® SH TL**

Choice of five anatomical shapes (A, B, C, D, E), two platforms (N/Ø4.0 and R/Ø4.8) and two coronal heights (2.5, 4.0 mm). Please refer to the § "Choice of the Healfit® SH" p. 8

# 2. Placement of the Healfit® SH TL on the implant

# NECESSARY EQUIPMENT

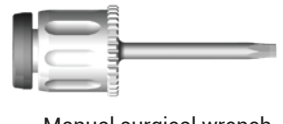

Manual surgical wrench OPCS100

|     |     | ł | ٢ |   |
|-----|-----|---|---|---|
| . 1 | c., |   | ~ | _ |

Healfit<sup>®</sup> SH TL Catalogue p.47

# PROTOCOL FOR USE:

 Place the Healfit<sup>®</sup> SH assembled into the implant using the manual surgical wrench OPCS100, ensuring that the groove(s) located on the top surface of the Healfit<sup>®</sup> SH are orientated towards the vestibule.

¬ Tighten the M1.6 screw of the Healfit<sup>®</sup> SH manually (<10N.cm) using the manual surgical wrench OPCS100, without forcing the healing screw in the implant.</p>

 Suture around the Healfit<sup>®</sup> SH to begin the healing period, ensuring that the coronal part exceeds the soft tissue by at least 1.5 mm to allow future impression taking.

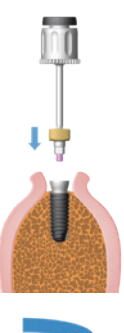

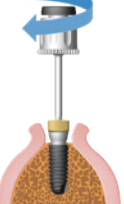

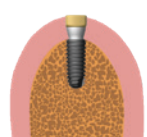

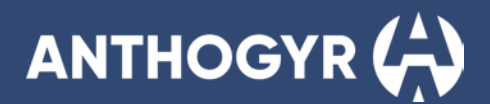

# **3. Impression taking**

Please refer to §"Impression taking" p.15

# **4.** Removal of the Healfit<sup>®</sup> SH TL from the implant

 $\neg\,$  After the healing phase, connect a hexagonal wrench to the M1.6 screw of the Healfit® SH.

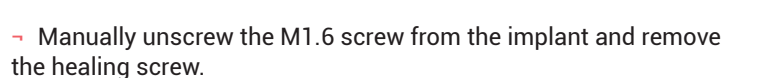

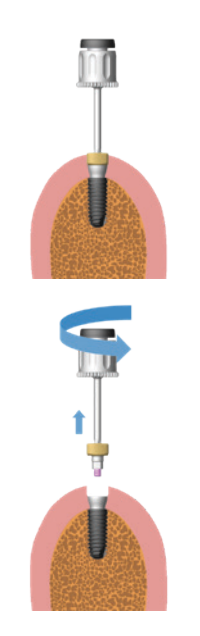

# DESIGN & MANUFACTURE OF THE UNITARY PROSTHETIC RESTORATION

Please refer to LABSIDE user guide.

# HEALFIT<sup>®</sup> SH LIBRARIES

# **1. CAD libraries installation**

# A. EXOCAD

### **Please note:**

If you are updating the "Labside Healfit<sup>®</sup> SH BL" library, be sure to remove all files from previous "Healfit<sup>®</sup> SH BL" library. If you are updating the "Labside Healfit<sup>®</sup> SH TL" library, be sure to remove all files from previous "Healfit<sup>®</sup> SH TL" library. When downloading the library, please select the library version according to you Exocad version. For example, filter **"Exocad-Elefsina" for Elefsina and later version**.

### INSTALLATION

- Unzip the first zip file:

| Zip File Name:                                    | Folders contained:                                                                                               |
|---------------------------------------------------|----------------------------------------------------------------------------------------------------|
| Anthogyr_Labside_HealfitSH_BL_exoCAD_VX.XX.XX.zip | <ul> <li>Anthogyr_Labside_HealfitSH_BL_exoCADVX.XX.XX.zip</li> <li>README_Healfit_SH_manual_link.pdf</li> </ul>  |
| Anthogyr_Labside_HealfitSH_TL_exoCAD_VX.XX.XX.zip | <ul> <li>Anthogyr_Labside_HealfitSH_TL_exoCAD_VX.XX.XX.zip</li> <li>README_Healfit_SH_manual_link.pdf</li> </ul> |

- Unzip the second zip file:

| Zip File Name:                                    | Folders contained:                                                                       |
|---------------------------------------------------|------------------------------------------------------------------------------------------|
| Anthogyr_Labside_HealfitSH_BL_exoCAD_VX.XX.XX.zip | <ul> <li>Anthogyr-Labside-HealfitSH-BL</li> <li>Anthogyr-Labside-ModelCreator</li> </ul> |
| Anthogyr_Labside_HealfitSH_TL_exoCAD_VX.XX.XX.zip | <ul> <li>Anthogyr-Labside-HealfitSH-TL</li> <li>Anthogyr-Labside-ModelCreator</li> </ul> |

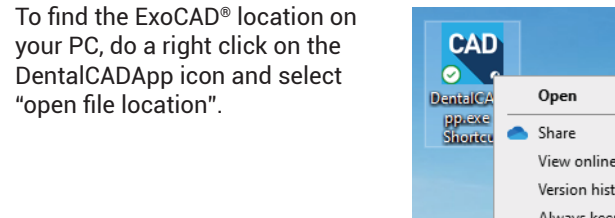

 Open the DentalCADApp directory:

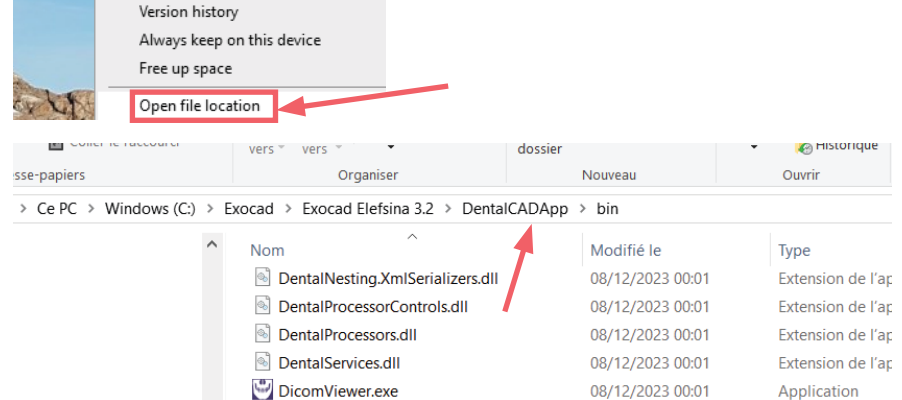

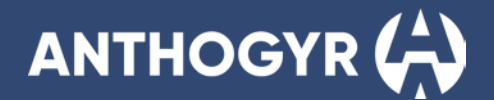

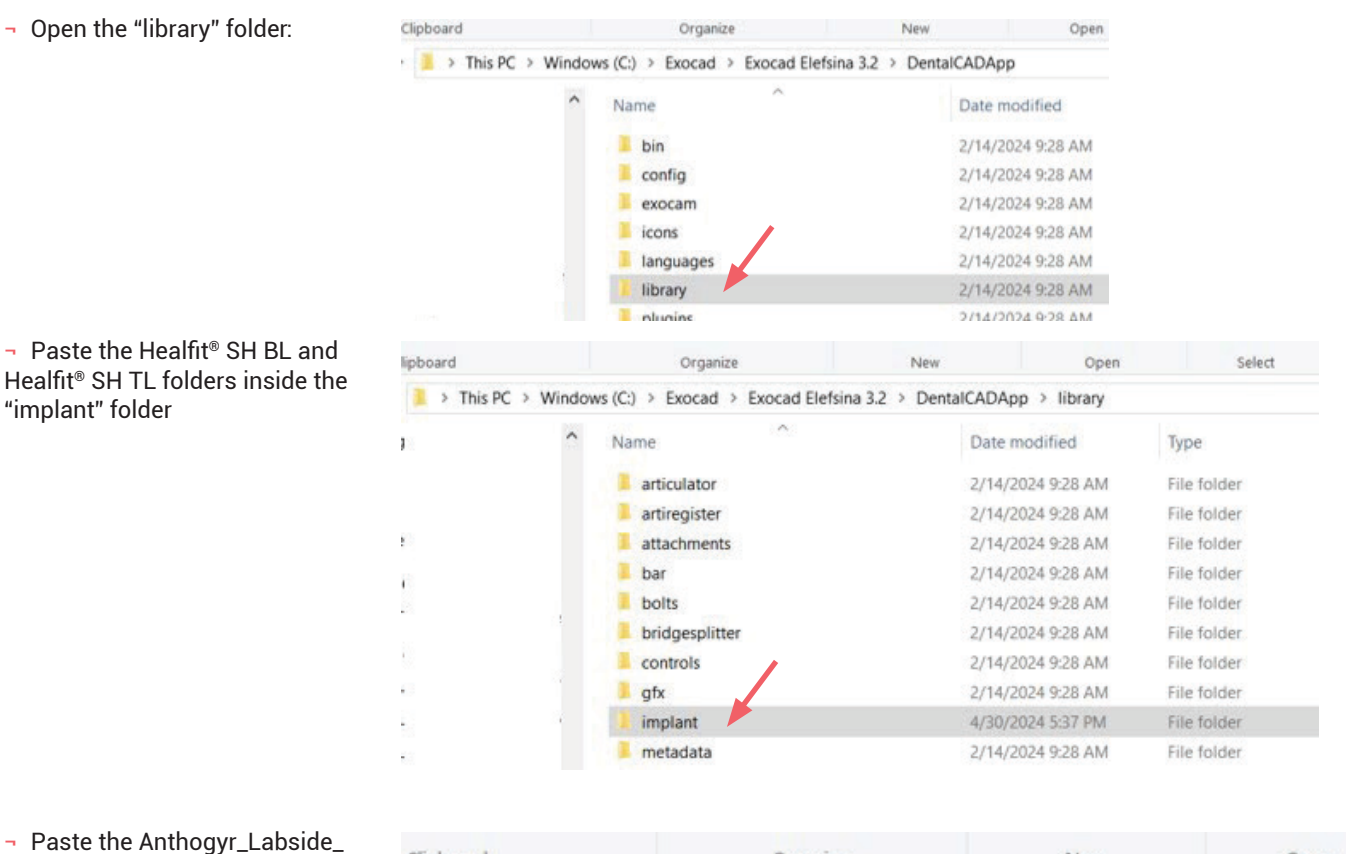

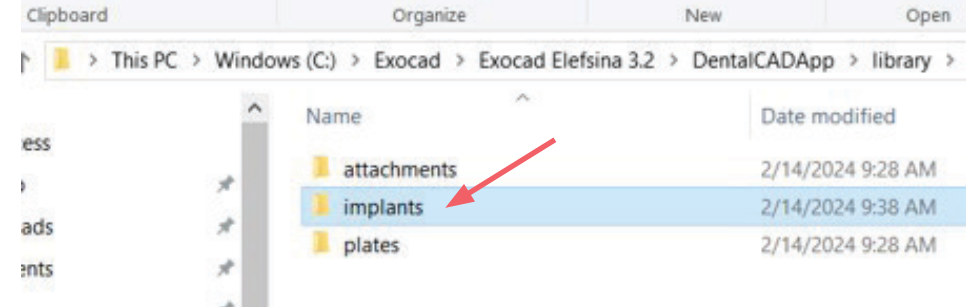

### **Please note:**

ModelCreator folder in the "\ modelcreator\implants" folder:

If you have installed other Anthogyr Healfit<sup>®</sup> SH libraries and other Anthogyr libraries (Anthogyr Labside Flexibase<sup>®</sup>, Anthogyr Labside PreFace and Anthogyr Labside X-Base<sup>®</sup> libraries), you should have only one Anthogyr Labside Model Creator folder:

|   | a / Exocad Eleisina 5.2 / DelitalCADApp |                  |
|---|-----------------------------------------|------------------|
| ^ | Nom                                     | Modifié le 🗡     |
|   | Anthogyr-Labside-HealFit-SH-BL          | 04/07/2024 15:58 |
|   | Anthogyr-Labside-HealFit-SH-TL          | 04/07/2024 15:56 |
|   | Anthogyr-Labside-XBase-SA               | 24/05/2024 16:54 |
|   | Anthogyr-Labside-XBase-MDT              | 24/05/2024 16:54 |
|   | Anthogyr-Labside-XBase-DT               | 24/05/2024 16:54 |
|   | Anthogyr-Labside-Preface-SA             | 24/05/2024 16:54 |
|   | 📜 Anthogyr-Labside-Preface-DT           | 24/05/2024 16:54 |
|   | Anthogyr-Labside-Preface-MDT            | 24/05/2024 16:54 |
|   | Anthogyr-Labside-Flexibase-MDT          | 24/05/2024 16:54 |
|   | 📜 Anthogyr-Labside-Flexibase-SA         | 24/05/2024 16:54 |
|   | Anthogyr-Labside-Flexibase-DT           | 24/05/2024 16:54 |

|   | I > Exocad Elefsina 3.2 > DentalCADApp > library | > mod        |
|---|--------------------------------------------------|--------------|
|   | Name                                             | Date<br>5/24 |
| L |                                                  |              |

### **B. 3SHAPE**

Please ensure that you select the correct library that is compatible with your software version. When downloading the Healfit<sup>®</sup> SH library from our website, please **select the filter that corresponds to your version of 3Shape**. For example, the filter "2023" for 3Shape version 2023.

File name and minimum needed version:

- Anthogyr\_Labside\_HealfitSH\_BL\_20xx\_3shape\_VX.XX.XX version 20xx.
- Anthogyr\_Labside\_HealfitSH\_TL\_20xx\_3shape\_VX.XX.XX version 20xx.

#### **Please note:**

If you are updating the "Anthogyr Labside Healfit® SH BL" library, be sure to remove all files from previous "Healfit® SH BL" library.

If you are updating the "Anthogyr Labside Healfit® SH TL" library, be sure to remove all files from previous "Healfit® SH BL" library.

### **INSTALLATION**

Unzip the zip file according to the 3Shape version:

| Zip File Name :                                   | Folders contained:                                                                                               |
|---------------------------------------------------|----------------------------------------------------------------------------------------------------|
| Anthogyr_Labside_HealfitSH_BL_3Shape_VX.XX.XX.zip | <ul> <li>Anthogyr_Labside_HealfitSH_BL_3Shape_VX.XX.XX.dme</li> <li>README_Healfit_SH_manual_link.pdf</li> </ul> |
| Anthogyr_Labside_HealfitSH_TL_3Shape_VX.XX.XX.zip | <ul> <li>Anthogyr_Labside_HealfitSH_TL_3Shape_VX.XX.XX.dme</li> <li>README_Healfit_SH_manual_link.pdf</li> </ul> |

- Open 3Shape® Dental System Control Panel.

- Go to Import/ Export:

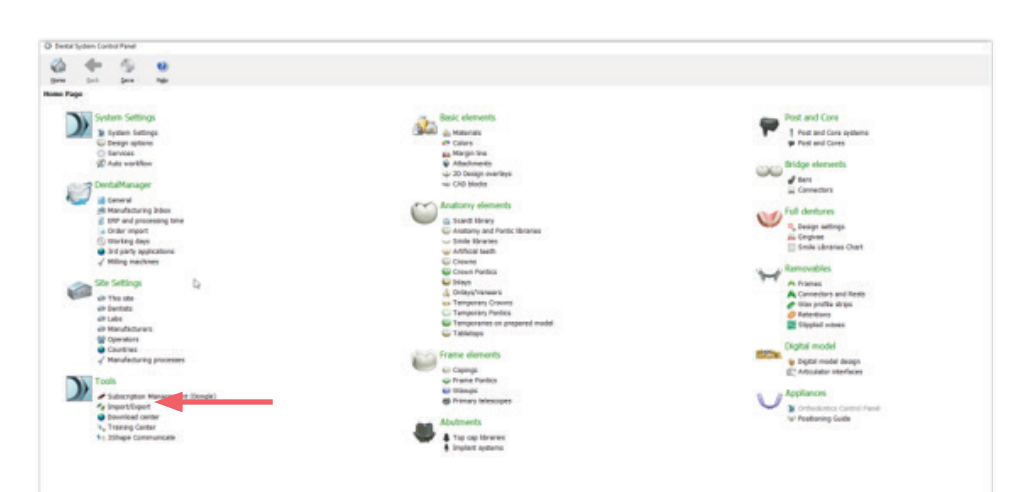

- Import the dme file: Click on import materials and select the dme file.

| O 3Shape  | Dental System | m Control P | anel - Export | mport Materials                                                                                                    | - 8 ×     |
|-----------|---------------|-------------|---------------|----------------------------------------------------------------------------------------------------|-----------|
| Mome      | eack          | Save        | 2<br>Help     | Boot                                                                                                    | Search AL |
| Tools + I | mport/Exp     | ort         |               |                                                                                                    |           |
| Tasks     |               |             | *             |                                                                                                    |           |
| K Exp     | ort materials |             |               | Import materials                                                                                                    | \$        |
|           | ortmatenais   |             |               | To mport new materials, click on "Import materials" and browse the dested file (extension "dme").<br>Then select the materials form the list that appeared on a screen and cick "Import, "Dyncialy it is recommended to select all.<br>You can also download the materials drectly from FTP - go to Site Settings -> Sites page and click "Download Materials".<br>Import materials |           |
|           |               |             |               | History Of Import Matenals                                                                                                    | *         |
|           |               |             |               | Export materials                                                                                                    | ¥         |
|           |               |             |               | Clone system                                                                                                    | ¥         |
|           |               |             |               |                                                                                                    |           |

- Save and close the control panel.
- Restart the dental CAD system.

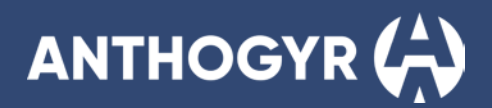

## C. DENTALWINGS/CARES

#### **Please note:**

If you have a "lifetime license" please contact your reseller.

DentalWings and CARES<sup>®</sup> Visual libraries are updated directly from the software: Please open the Straumann Dental Desktop software and click on "update". On the right-side column, updates are detailed.

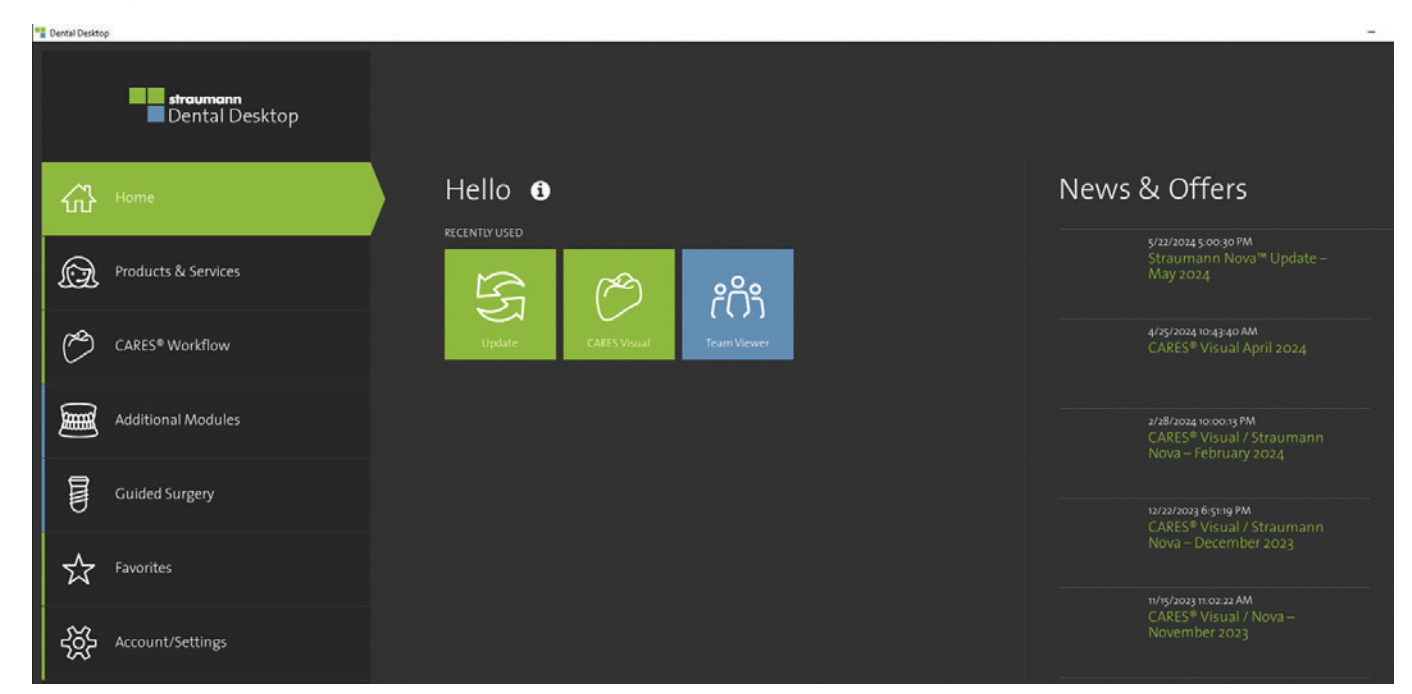

# **2. CAD libraries' structure**

### A. EXOCAD

2 different libraries: Healfit® SH BL and Healfit® SH TL.

- Please, select the library according to the Healfit® SH on patient's mouth.

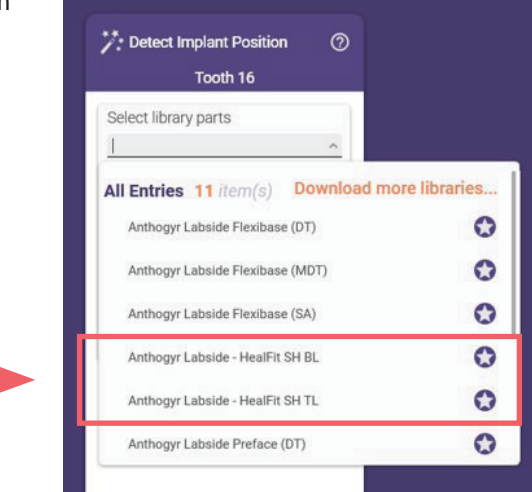

¬ In the second level, please select the Healfit<sup>®</sup> SH reference patient's mouth and the type of abutment restauration desired: Flexibase<sup>®</sup>, X-Base<sup>®</sup> Straight, X-Base<sup>®</sup> Angulated or PreFace.

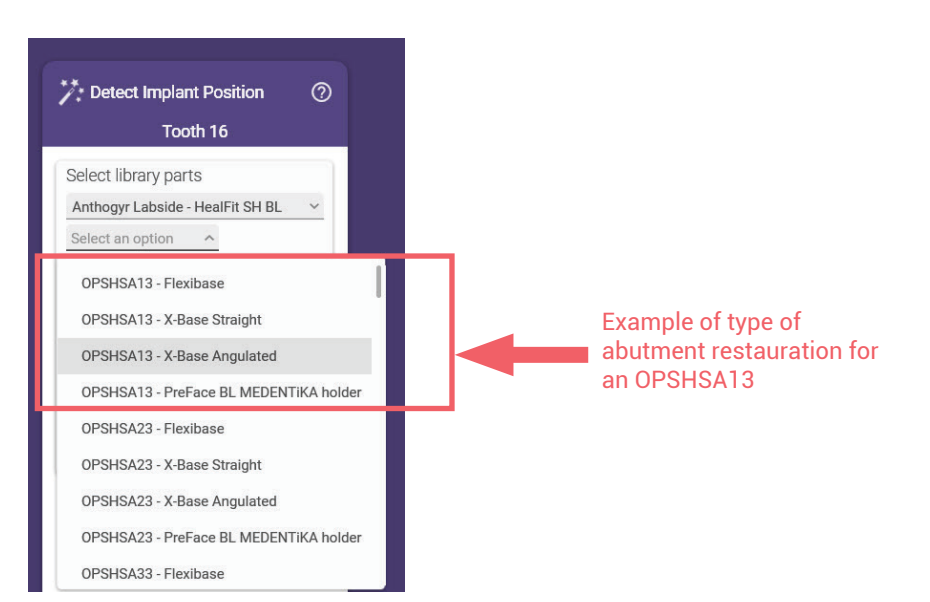

- In the last level, please select the abutments desired for the restauration. For more details see examples below.

# ZOOM ON HEALFIT® SH BL

The library is divided in Healfit® SH reference then titanium base range. Below some examples:

#### Example of the structure with Healfit<sup>®</sup> SH BL for Flexibase<sup>®</sup> Structure on all Exocad versions

These levels are for use Healfit<sup>®</sup> SH BL range compatible with Flexibase<sup>®</sup>.

In this example, the Flexibase<sup>®</sup> recommended to use with the OPSHSA13 is called "RECO". For all the others Healfit<sup>®</sup> SH BL references, all the Flexibase<sup>®</sup> that are recommended, included "RECO" at the end of the name.

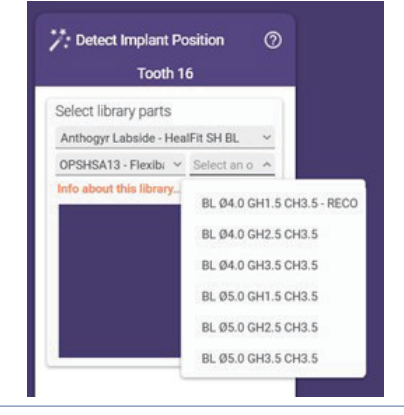

#### Example of the structure with Healfit<sup>®</sup> SH BL for X-Base<sup>®</sup> straight Structure on all Exocad versions

These levels are for use Healfit<sup>®</sup> SH BL range compatible with X-Base<sup>®</sup> (straight screw channel only).

In this example, the X-Base<sup>®</sup> recommended to use with the OPSHSB23 is called "RECO". For all the others Healfit<sup>®</sup> SH BL references, all the X-Base<sup>®</sup> that are recommended, included "RECO" at the end of the name.

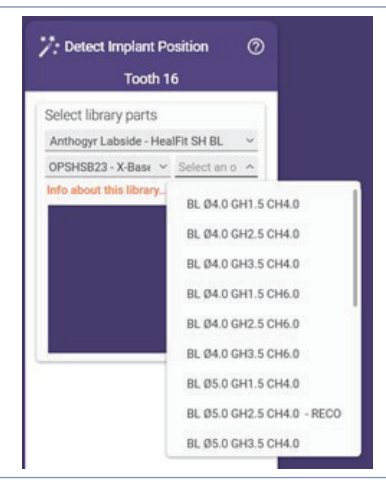

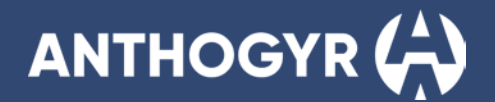

#### Example of the structure with Healfit® SH BL for Angulated Access X-Base®

| Structure on Exocad Rijeka and older versions | Structure on Exocad Elefsina and later versions |
|-----------------------------------------------|-------------------------------------------------|
|                                               |                                                 |

with X-Base® (angulated screw channel only, in standard and U version).

OPSHSC13 is called "RECO". For all the others Healfit® SH BL references, all the X-Base<sup>®</sup> that are recommended, included "RECO" at the end of the name.

These levels are for use Healfit<sup>®</sup> SH BL range compatible These levels are for use Healfit<sup>®</sup> SH BL range compatible with X-Base® (angulated screw channel only, in standard and U version).

In this example, the X-Base<sup>®</sup> recommended to use with the In this example, the X-Base<sup>®</sup> recommended to use with the OPSHSC13 is called "RECO". For all the others Healfit® SH BL references, all the X-Base® that are recommended, included "RECO" at the end of the name.

#### Only angulations of 10°, 15°, 20° and 25° are available.

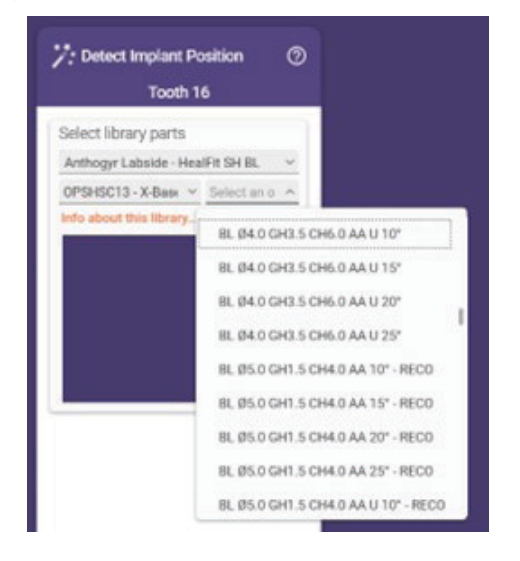

#### All angulations from 0° to 25° are available.

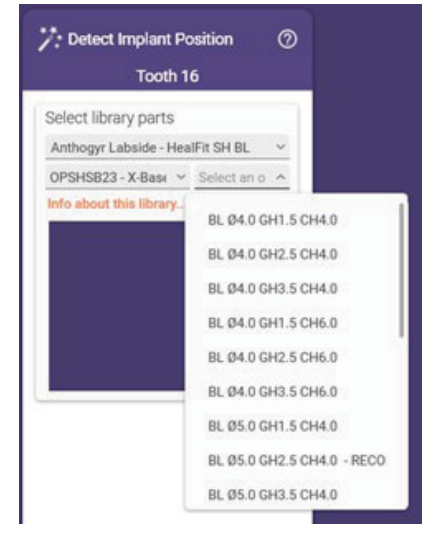

#### Example of the structure with Healfit® SH BL for PreFace BL MEDENTIKA holder Structure on all Exocad versions

These levels are for use Healfit® SH BL range compatible with BL PreFace Medentika holder.

In this example, the PreFace recommended to use with the OPSHA23 is called "RECO". For all the others Healfit® SH BL references, all the PreFace that are recommended, included "RECO" at the end of the name.

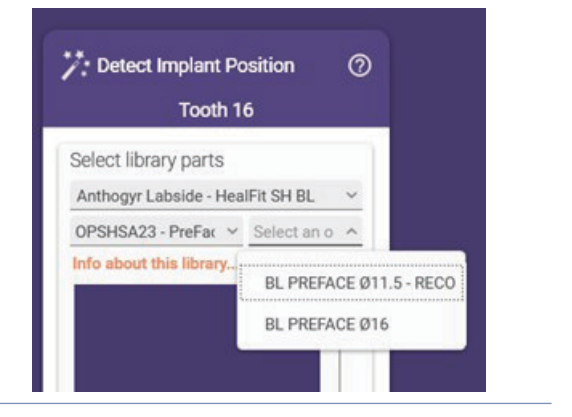

# ZOOM ON HEALFIT® SH TL

# Example of the structure with Healfit® SH TL for Flexibase® Structure on all Exocad versions

These levels are for use  ${\sf Healfit}^{\$}$  SH TL range compatible with  ${\sf Flexibase}^{\$}.$ 

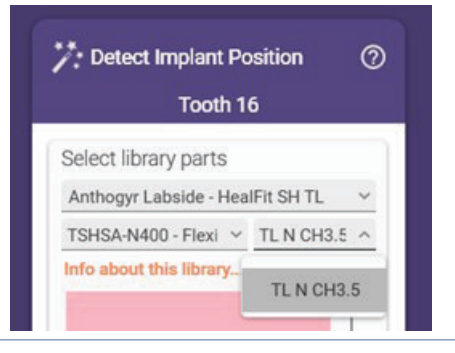

#### Example of the structure with Healfit® SH TL for X-Base® straight Structure on all Exocad versions

These levels are for use Healfit<sup>®</sup> SH TL range compatible with X-Base<sup>®</sup> (straight screw channel only).

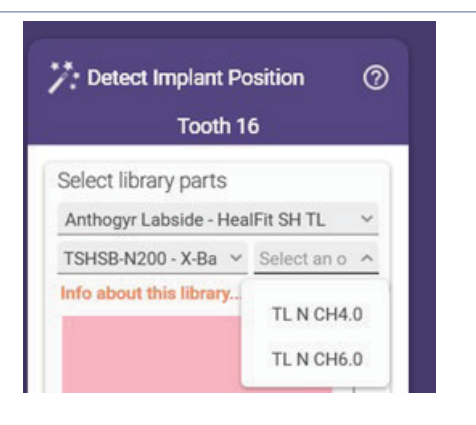

#### Example of the structure with Healfit® SH TL for Angulated Access X-Base®

Structure on Exocad Rijeka and older versions

These levels are for use Healfit® SH TL range compatible with X-Base® (angulated screw channel only, in standard and U version).

#### Structure on Exocad Elefsina and later versions

These levels are for use Healfit $^{\circ}$  SH TL range compatible with X-Base $^{\circ}$  (angulated screw channel only, in standard and U version).

Only angulations of 10°, 15°, 20° and 25° are available.

| All | angulations | from | <b>0</b> ° | to | <b>25</b> ° | are | available. |
|-----|-------------|------|------------|----|-------------|-----|------------|
|-----|-------------|------|------------|----|-------------|-----|------------|

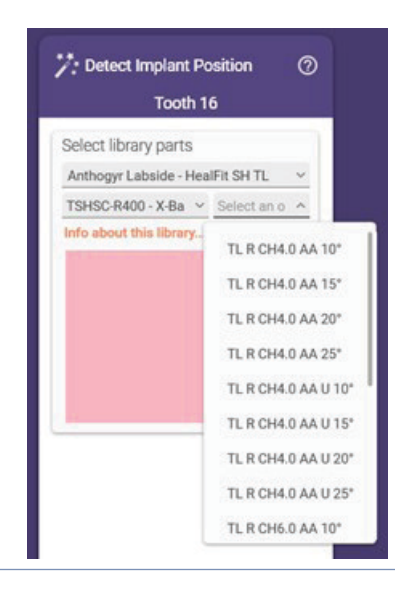

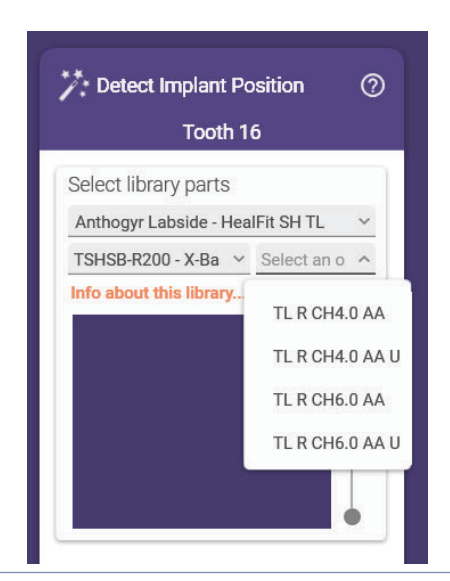

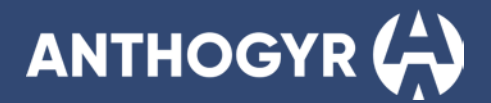

#### Example of the structure with Healfit® SH TL for PreFace TL MEDENTIKA holder

#### Structure on all Exocad versions

These levels are for use Healfit<sup>®</sup> SH TL range compatible with TL PreFace Medentika holder.

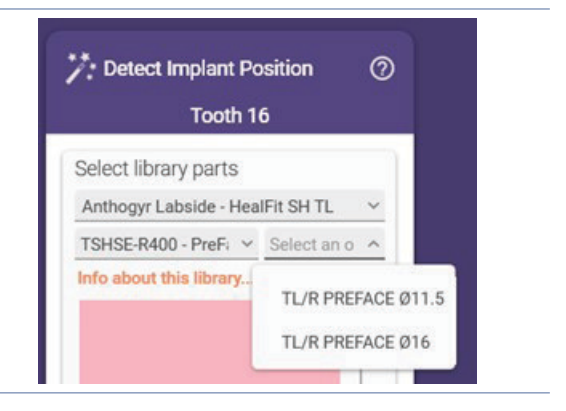

### **B. 3SHAPE**

2 different libraries are available: Healfit® SH BL and Healfit® SH TL

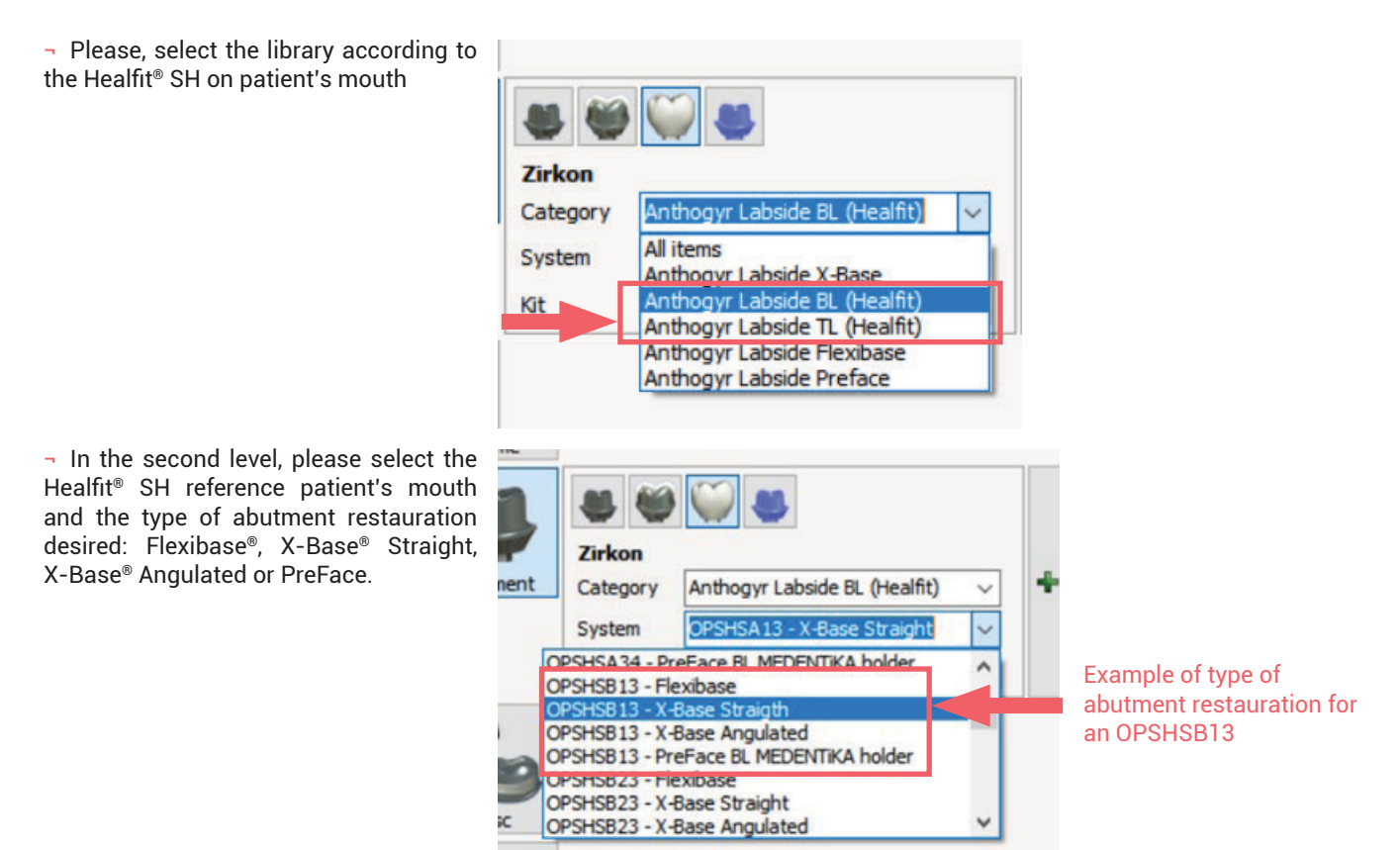

- In the last level, please select the abutments desired for the restauration. For more details see examples below.

# ZOOM ON HEALFIT<sup>®</sup> SH BL

#### Example of the structure for Healfit® SH BL for Flexibase®

These levels are for use Healfit® SH BL range compatible with Flexibase<sup>®</sup>.

In this example, the Flexibase® recommended to use with the OPSHSA13 is called "RECO". For all the others Healfit® SH BL references, all the Flexibases that are recommended, included "RECO" at the end of the name.

#### Example of the structure for Healfit® SH BL for X-Base® Straight

These levels are for use Healfit® SH BL range compatible with X-Base® (straight screw channel only).

In this example, the X-Base® recommended to use with the OPSHSB23 is called "RECO". For all the others Healfit® SH BL references, all the X-Base® that are recommended, included "RECO" at the end of the name.

| ZIPKON   |                               |        |
|----------|-------------------------------|--------|
| Category | Anthogyr Labside BL (Healfit) | $\sim$ |
| System   | OPSHSA13 - X-Base Straight    | ~      |
| Kit      | BL Ø4.0 GH1.5 CH4.0 - Reco    | ~      |
|          | BL Ø4.0 GH1.5 CH4.0 - Reco    | ~      |
|          | BL Ø4.0 GH2.5 CH4.0           |        |
|          | BL Ø4.0 GH3.5 CH4.0           |        |
|          | BL Ø4.0 GH1.5 CH6.0 - Reco    |        |
|          | BL Ø4.0 GH2.5 CH6.0           |        |
|          | BL Ø4.0 GH3.5 CH6.0           |        |
|          | BL Ø5.0 GH1.5 CH4.0           |        |
|          | BL Ø5.0 GH2.5 CH4.0           | ~      |

- m m

### Example of the structure for Healfit® SH BL for Angulated Access X-Base®

These levels are for use Healfit® SH X-Base® (angulated screw channel only In this example, the X-Base® recon OPSHSC13 is called "RECO". For all references, all the X-Base® that are reco at the end of the name.

| Zirkon   |                                                                                                    |   |
|----------|----------------------------------------------------------------------------------------------------|---|
| Category | Anthogyr Labside BL (Healfit)                                                                                                    | ~ |
| System   | OPSHSA13 - X-Base Angulated                                                                                                    | ~ |
| Kit      | BL Ø4.0 GH1.5 CH4.0 AA - Reco                                                                                                    | ~ |
|          | BL Ø4.0 GH1.5 CH4.0 AA - Reco<br>BL Ø4.0 GH1.5 CH4.0 AA U - Reco<br>BL Ø4.0 GH1.5 CH6.0 AA - Reco<br>BL Ø4.0 GH1.5 CH6.0 AA U - Reco<br>BL Ø4.0 GH2.5 CH4.0 AA<br>BL Ø4.0 GH2.5 CH4.0 AA U<br>BL Ø4.0 GH2.5 CH6.0 AA | ~ |

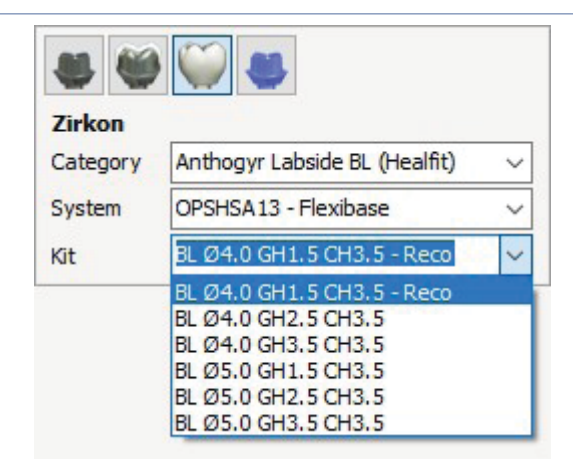

| A BE TOT Allyulated Access A-Ba                            | 50          |
|------------------------------------------------------------|-------------|
| BL range compatible with<br>ı, in standard and U version). |             |
| nmended to use with the                                    |             |
| the others Healfit <sup>®</sup> SH BL                      | Zirkon      |
| ommended, included "RECO"                                  | Category An |

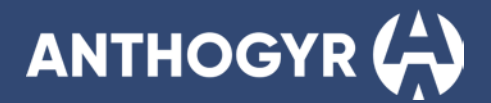

#### Example of the structure for Healfit® SH BL for PreFace BL MEDENTIKA holder

These levels are for use Healfit<sup>®</sup> SH BL range compatible with BL PreFace Medentika holder.

In this example, the PreFace recommended to use with the OPSHA23 is called "RECO". For all the others Healfit® SH BL references, all the X-Base® that are recommended, included "RECO" at the end of the name.

| Zirkon   |                                           |
|----------|-------------------------------------------|
| Category | Anthogyr Labside BL (Healfit) $\sim$      |
| System   | OPSHSA23 - PreFace BL MEDENT ~            |
| Kit      | BL PREFACE Ø11.5 - Reco 🗸                 |
|          | BL PREFACE Ø11.5 - Reco<br>BL PREFACE Ø16 |

### ZOOM ON HEALFIT® SH TL

#### Example of the structure for Healfit® SH TL for Flexibase®

| These   | levels             | are | for | use | Healfit <sup>®</sup> | SH | ΤL | range | compatible | with |
|---------|--------------------|-----|-----|-----|----------------------|----|----|-------|------------|------|
| Flexiba | ISE <sup>®</sup> . |     |     |     |                      |    |    |       |            |      |

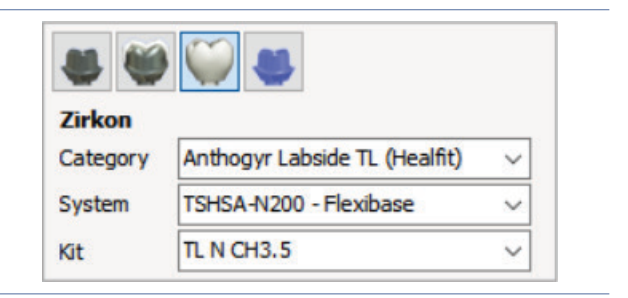

#### Example of the structure for X-Base® Straight

These levels are for use Healfit® SH TL range compatible with X-Base® (straight screw channel only).

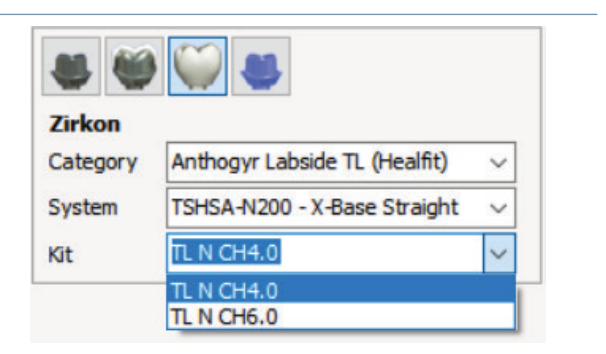

#### Example of the structure for Healfit® SH TL for Angulated Access X-Base®

These levels are for use Healfit<sup>®</sup> SH TL range compatible with X-Base<sup>®</sup> (angulated screw channel only, in standard and U version).

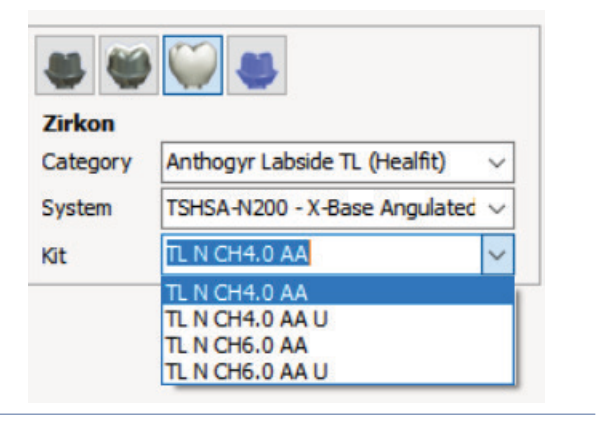

### Example of the structure for Healfit® SH TL for PreFace BL MEDENTIKA holder

These levels are for use  ${\sf Healfit}^{\circledast}$  SH TL range compatible with TL PreFace Medentika holder.

| Zirkon   |                                                  |
|----------|--------------------------------------------------|
| Category | Anthogyr Labside TL (Healfit) $\sim$             |
| System   | TSHSB-R400 - PreFace TL MEDEI $ \smallsetminus $ |
| Kit      | TL R PREFACE Ø11.5                               |
|          | TL R PREFACE Ø11.5<br>TL R PREFACE Ø16           |

For the design specificities on X-Base® abutments please refer to LABSIDE User Guide

# C. DENTALWINGS - CARES

- Please, fill the order form as usual
- Add the scan files required
- In the scanbody selection, please select the Healfit® SH reference patient's mouth.

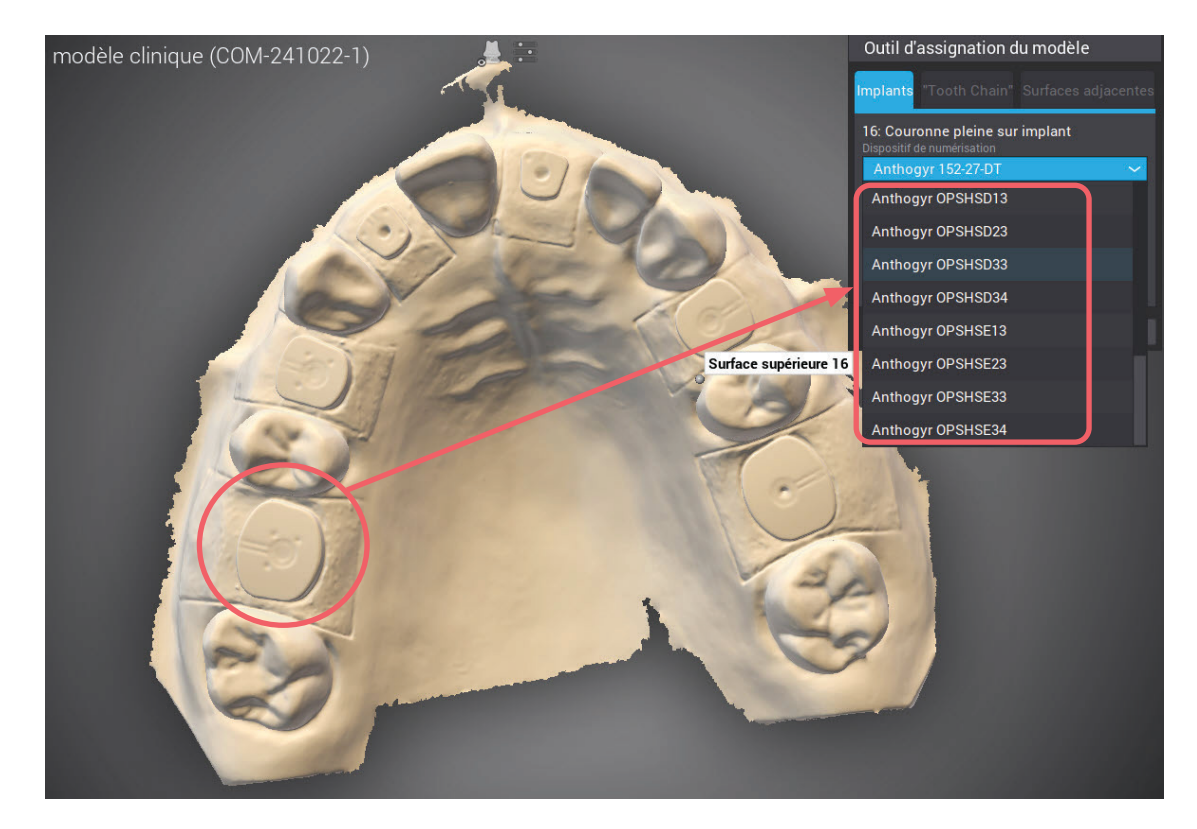

- Continue the design workflow as usual.

Please refer to LABSIDE user guide for library structure and the design specifities on X-Base® abutments.

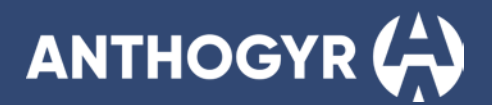

### ZOOM ON SCANBODY SELECTION:

Healfit® SH references will appear according to the implant compatibility:

### Example on Axiom® BL implant:

| Healfit® | ۶н | compatibles |
|----------|----|-------------|
| пеани    | ЗΠ | COMPACINES  |

|   | Outil d'assignation du mode                                   | èle           |
|---|---------------------------------------------------------------|---------------|
| ļ | nplants "Tooth Chain" Surface                                 | es adjacentes |
|   | 16: Couronne pleine sur implant<br>Dispositif de numérisation |               |
|   | Anthogyr 152-27-DT                                            | ~             |
|   | Anthogyr 152-27-DT                                            |               |
|   | Anthogyr 152-27-MDT                                           |               |
|   | Anthogyr 152-27-SAA                                           |               |
|   | Anthogyr OPSHSA13                                             |               |
|   | Anthogyr OPSHSA23                                             |               |
|   | Anthogyr OPSHSA33                                             |               |
|   | Anthogyr OPSHSA34                                             |               |
|   | Anthogyr OPSHSB13                                             |               |
|   | Anthogyr OPSHSB23                                             |               |
|   | Anthogyr OPSHSB33                                             |               |
|   | Anthogyr OPSHSB34                                             |               |
|   | Anthogyr OPSHSC13                                             |               |
|   | Anthogyr OPSHSC23                                             |               |
|   | Anthogyr OPSHSC33                                             |               |
|   | Anthogyr OPSHSC34                                             |               |
|   | Anthogyr OPSHSD13                                             |               |
|   | Anthogyr OPSHSD23                                             |               |
|   | Anthogyr OPSHSD33                                             |               |
|   | Anthogyr OPSHSD34                                             |               |
|   | Anthogyr OPSHSE13                                             |               |
|   | Anthogyr OPSHSE23                                             |               |
|   | Anthogyr OPSHSE33                                             |               |
|   | Anthogyr OPSHSE34                                             |               |

### Example on Axiom<sup>®</sup> TL implant with N platform:

# Outil d'assignation du modèle Implants 16: Couronne pleine sur implant Dispositif de numérisation Anthogyr 156-01-DT Anthogyr 156-01-DT Anthogyr 156-01-DT-IL Healfit® SH compatibles Anthogyr 156-01-S-MDT Anthogyr TSHSA-N200 Anthogyr TSHSA-N400 Anthogyr TSHSB-N200 Anthogyr TSHSB-N400 Anthogyr TSHSC-N200 Anthogyr TSHSC-N400 Anthogyr 156-0X-SAA Anthogyr 156-0X-SAO Medentika AT 1400-SB

### Example on Axiom<sup>®</sup> TL implant with R platform:

|              | Outil d'assignation du modèle                                                       |
|--------------|-------------------------------------------------------------------------------------|
|              | Implants "Tooth Chain" Surfaces adjacentes                                          |
|              | 14: Couronne pleine sur implant<br>Dispositif de numérisation<br>Anthogyr 156-02-DT |
|              | Anthogyr 156-02-DT                                                                  |
|              | Anthogyr 156-02-DT-IL                                                               |
|              | Anthogyr 156-02-S-MDT                                                               |
|              | Anthogyr TSHSB-R200                                                                 |
| $\backslash$ | Anthogyr TSHSB-R400                                                                 |
|              | Anthogyr TSHSC-R200                                                                 |
|              | Anthogyr TSHSC-R400                                                                 |
|              | Anthogyr TSHSD-R200                                                                 |
|              | Anthogyr TSHSD-R400                                                                 |
|              | Anthogyr TSHSE-R200                                                                 |
|              | Anthogyr TSHSE-R400                                                                 |
|              | Anthogyr 156-0X-SAA                                                                 |
|              | Anthogyr 156-0X-SAO                                                                 |
|              | Medentika AT 1410-SB                                                                |

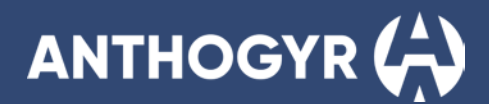

# **3.** Copying the gingival profile

# A. EXOCAD

There are two ways for design the gingival profile of the prosthesis according to the shape of the Healfit® SH chosen:

# Option 1: semi-automatic with additional file

1. Fill the order form as usual: Client, name, technician....

| Project                        | New Sove     | Duplicate | Indication and Materials             | 🕝 Default 🔹 | Actions 🔺 🌣 🌣 🕸          |
|--------------------------------|--------------|-----------|--------------------------------------|-------------|--------------------------|
| Select indications by clicking | on teeth.    |           | Patient 🗣 Multi-die                  |             | Scan with Medit for Labs |
| 09/09/2024 08:38               | 🗇 Due        |           | 12 11 22 22                          |             | <i>a</i>                 |
| L Client<br>HealFit SH         | ~ ] [00011 ~ | 1         | (13) (13) (13)                       | 8           | Model Creator            |
| Anthoge                        | ų.           | 1         |                                      | 5           | Manufacture              |
| Anthoge                        | ~ ] [001 ~   | 1         |                                      | 1 Ale       | Tearmiewer               |
| 1 Notes                        |              | ~         |                                      | 28          | Сору                     |
| Type notes here                |              |           | (40)                                 |             | Print .                  |
|                                |              |           |                                      |             |                          |
|                                |              |           | (46-)                                |             |                          |
|                                |              |           | 45                                   | )           |                          |
|                                |              | _         | 43 42 41 31 32 33                    |             |                          |
| S 30 PREVIEW D MEDIA           | DOCUMENTS    | 0 4°      | A3 Soan mode                         | 9090 v      |                          |
| Project not yet soved          |              |           | Scan bits fork for jaw motion import |             | exocad                   |

- 2. Choose the tooth:
  - In the next window: choose the type of restauration, the material desired and other settings as in the picture below.
     It is important to select "Pre-op model" in the Additional Scan section, this will allow the software to fit the gingival shape of the prosthesis according to the Healfit<sup>®</sup> SH selected.

The steps will be as follow: (a) Type of crown > (b) Material > (c) Shade > (d) Screw-retained > (e) Pre-op model > (f) Scan Body in Main Scan.

Click on OK once all the settings are filled.

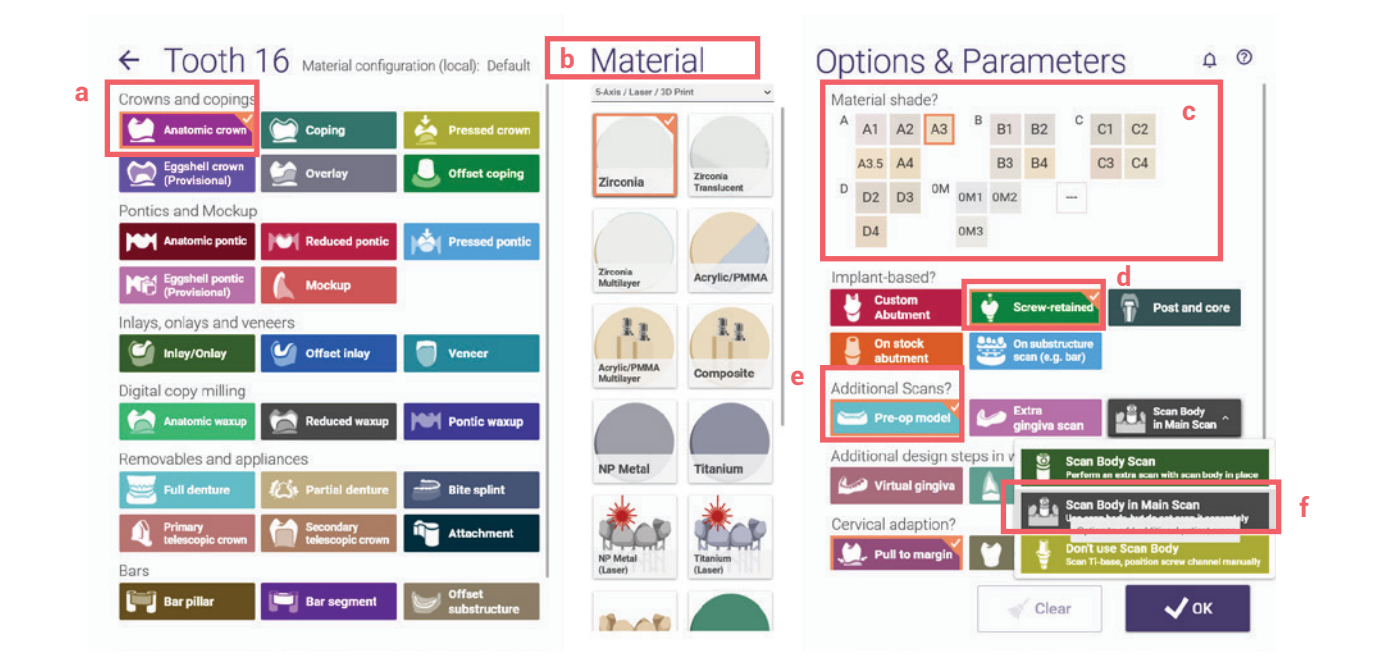

# healfit<sup>®</sup> SH USER GUIDE

| lick 'Save' to proce              | Patient Patient                                       | Multi-die Scan w                       | ith Medit for Labs       |
|-----------------------------------|-------------------------------------------------------|----------------------------------------|--------------------------|
| <b>0</b> 9/09/2024                | Project Burn Bland Ban Banker                         | Indication and Materials               | Actions · * 0 @          |
| HealFit SH                        |                                                       |                                        | Actions - • • •          |
| Anthogyr                          | Select the next action from the toolbar on the right. | Patient 🐠 Multi-die                    | Scan with Medit for Laba |
| Anthogyr                          | 🛱 09/09/2024 08:38 🗂 Due 🗈 Case ID 00011-001          | 12 11 21 23                            | Dasing                   |
|                                   |                                                       | (13) (23) (24)                         | Longit                   |
| 1 Notes                           | Anthogy,                                              |                                        | Manufacture              |
| Type notes here                   | Antroger         V                                    |                                        | Tearryiswer              |
|                                   | 🖸 Notes                                               |                                        | сору                     |
|                                   | Type notes here                                       | Anatomic crown                         | Print                    |
|                                   |                                                       | (47,)<br>(45-)<br>(37)<br>(37)<br>(37) |                          |
| 3D PREVIEW  Project not yet saved |                                                       |                                        |                          |
|                                   | No scan data is available for preview                 | (44)<br>(43)(2)(1)(3)(3)               |                          |
|                                   |                                                       | - Tooth shade                          |                          |
|                                   | Scan CAD Com in Explorer                              | A3 V Digital impression scan V         |                          |

Note: Before to proceed to the next steps, it is necessary to identify the Healfit® SH on the scan file.

- 3. In the next window, click on save then click on Design.
- 4. In the next windows:
  - a. First window: Select the scan file (with Healfit® SH as a scanbody)
  - b. Second window: Select the STL file of the Healfit<sup>®</sup> SH.

| Upper jaw: Load Jaw scan<br>← → → ↑ ↓ > Ce PC > Téléchargen | ients                                                                                                    |                                                                                                    |                                                  |
|-------------------------------------------------------------|----------------------------------------------------------------------------------------------------|----------------------------------------------------------------------------------------------------|--------------------------------------------------|
| Organiser • Nouveau dossier                                 |                                                                                                    | Example                                                                                                    | Circt window                                     |
|                                                             | <ul> <li>Nom</li> <li>✓ Plus tôt cette année (1)</li> <li>✓ Anthogyr-HealFit-SH_cas.stl</li> </ul>                               | scan file                                                                                                    | First window                                     |
|                                                             | Image: Upper jaw: Load Pre-op scan       ←     →       ↑     →       Ce PC     Téléchargen       Organiser →     Nouveau dossier | nents HealFit SH BL                                                                                                    | Folder with<br>Healfit® SH BL files              |
|                                                             | Se PC                                                                                                    | Nom<br>Sophsa13.stl<br>Sophsa23.stl<br>Sophsa23.stl<br>Sophsa3.stl<br>Sophsa3.stl<br>Sophsb33.stl<br>Sophsb33.stl<br>Sophsb34.stl<br>Sophsc33.stl<br>Sophsc33.stl | STL file of<br>Healfit® SH BL<br>for our example |

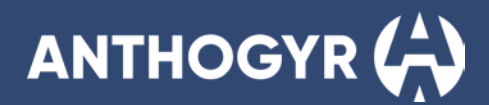

**Note:** You can download the files for Healfit<sup>®</sup> SH shape in our website, page Labside librairies under the name: Anthogyr Labside **Healfit SH** – Emergence Profile 3D-Files:

- 5. Adjust the scan orientation as usual.
- 6. Align the scan file and the Healfit® SH STL file (pre-op file)
  - a. Do a pre-alignment manually
  - b. Then do an alignment by clicking 3 points. See picture below.

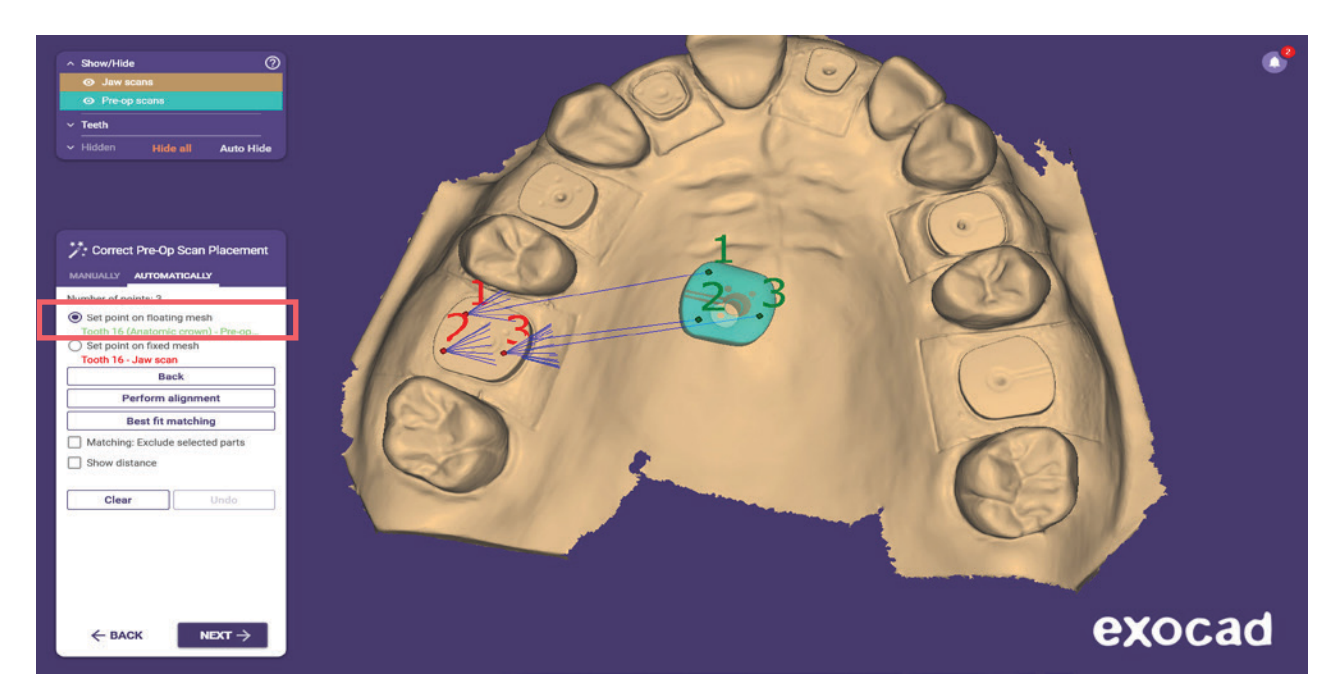

- c. Click on perform alignment
- d. Click on best fit matching while pressing CTRL. This will allows to obtain the color bar to check the correct alignment. You can also use the cut view to check the alignment. See picture below.

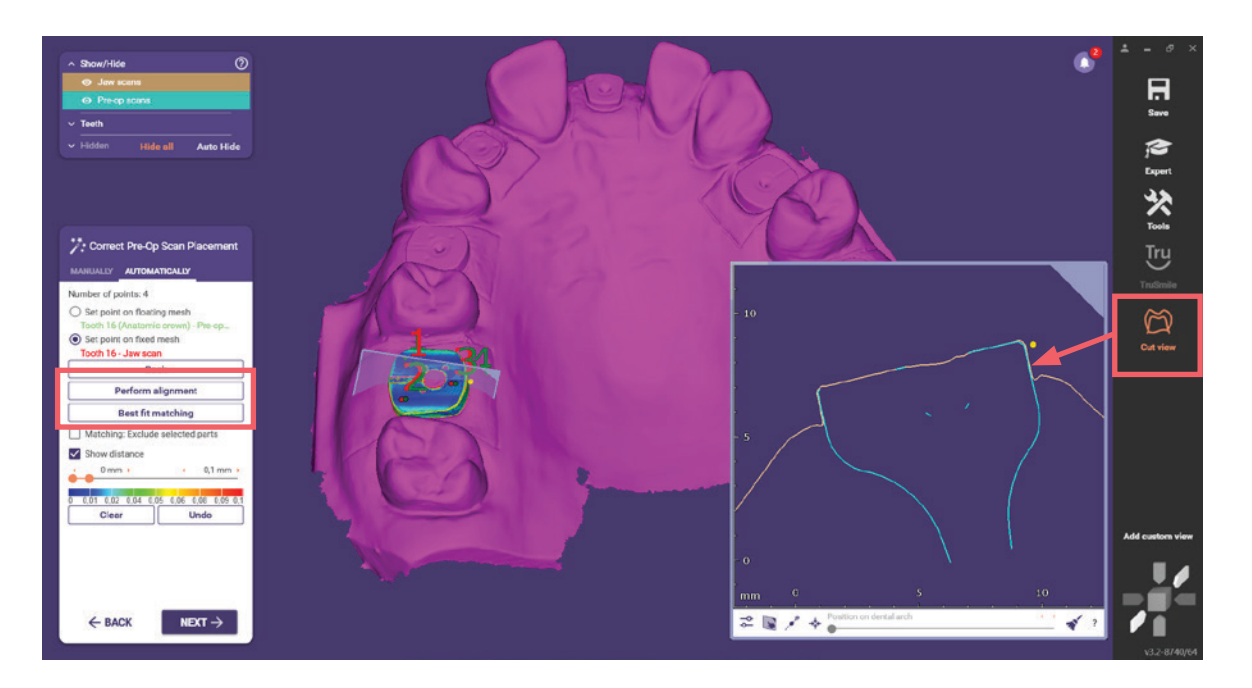

### 7. Select the correct library.

a. Once the library selected, please cut the Healfit® SH (scanbody) with the slide bar. See picture below.

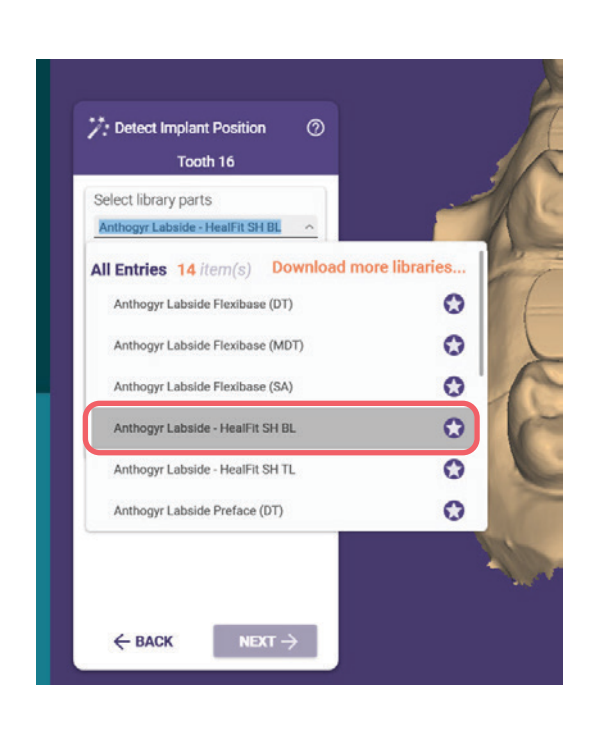

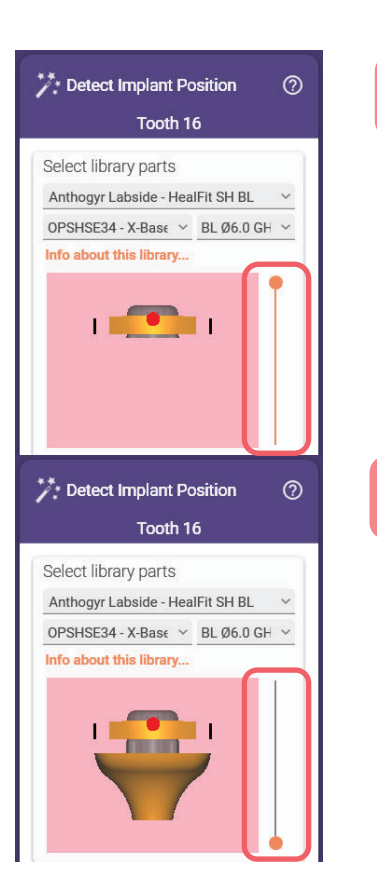

the top

 $\mathbf{\nabla}$ 

the bottom

b. Continue with the alignement.

Please, always check that the alignment is successfully by pressing "CTRL" while the matching. See pictures below for an example:

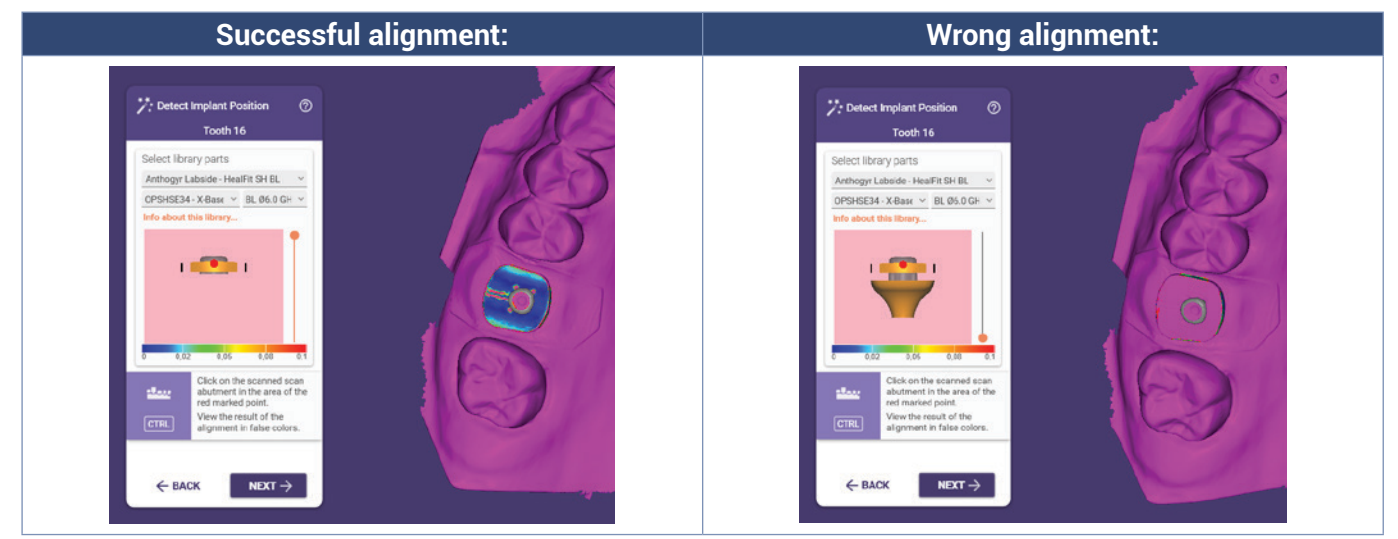

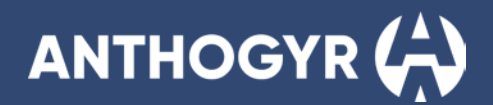

- 8. Define the emergence profile
- 9. Place the model tooth
- 10. In the abutment bottoms section, please reduce the bottom (below in gray) until it disappears. The settings can be reduce to 0mm for a better result.

Please note, you must adjust the contact points and shape before any adjustment on the gingival part.

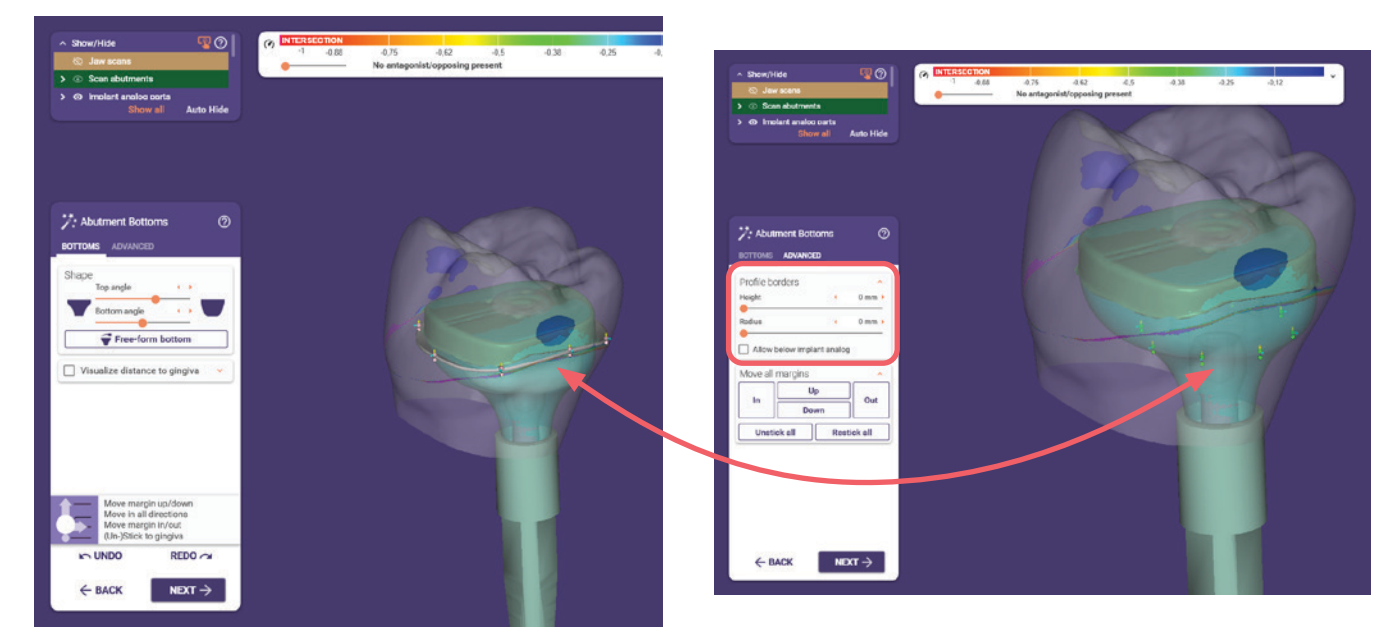

#### 11. Then, select the expert mode

a. Right click and select the Adapt to Pre-Op Scan option

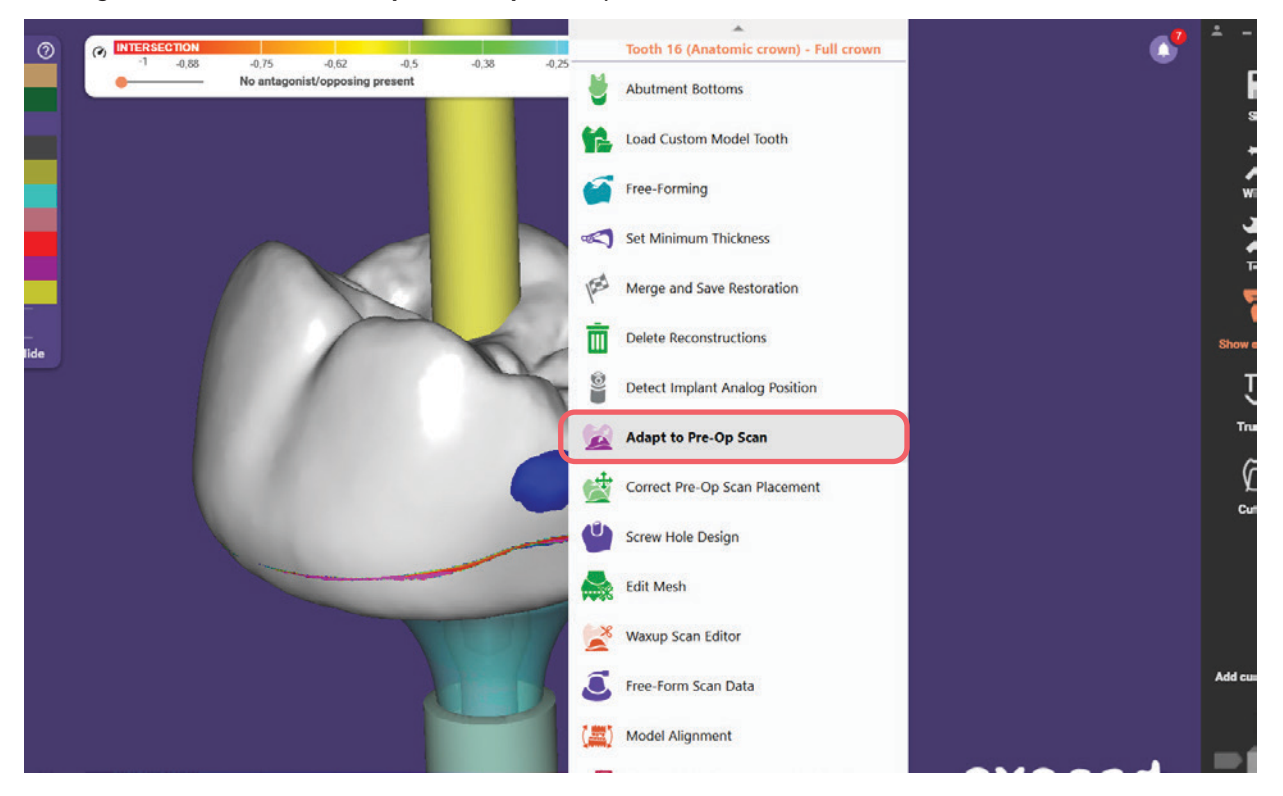

- b. In the next window, select "Exclude selected parts".
- c. In the windows that appears, select all other parts. Those parts will correspond to the mesh that **won't be adapted** according to the Healfit<sup>®</sup> SH shape.

In the picture below, in red is the mesh that won't be adapted, in orange the mesh to be adapted and in bleu the file of Healfit® SH.

| <ul> <li>&gt; Show/Hide</li> <li>⊗ Jaw scans</li> <li>&gt; ⊗ Scan abutmenta</li> </ul> | INTERSECTION         -0,75         -0,62         -0,38         -0,25         -0,12         ×           No antagonist/opposing present         No antagonist/opposing present         No         No </th |
|----------------------------------------------------------------------------------------|----------------------------------------------------------------------------------------------------|
| > © Implant analog parts<br>> © Abutments                                              | Adapt to Pre-Op Scan                                                                                                    |
|                                                                                        | Adapt to pre-op scan                                                                                                    |
| <ul> <li>Gingiva scens</li> <li>Min. thickness</li> </ul>                              | Exclude selected parts  Adapt model test                                                                                                    |
| Full anatomic     Rettorn of designs                                                   | Adast connectors                                                                                                    |
| <ul> <li>Teeth</li> <li>&gt; ⊗ 16: Anatomic crown</li> </ul>                           |                                                                                                    |
| <ul> <li>Hidden Show all Auto Hic</li> </ul>                                           | IN UNDO REDO CO                                                                                                    |
|                                                                                        | ок Cancel Brush tool ©                                                                                                    |
|                                                                                        | Mesh selection Mark by paint Pre-op scan All other parts                                                                                                    |
|                                                                                        | Bruth lauence                                                                                                    |
|                                                                                        | Fit nowhere                                                                                                    |
|                                                                                        | Invert markings Fit everywhere (clear markings)                                                                                                    |

d. Once all the mesh selected, click on "Adapt model teeth". Repeat steps "c" and "d" if needed.

Please don't forget to check that the fitting shape is adapted to the entire case (gingival part, medial and distal side...)

| INTERSECTION     1 -0.88 -0.75 -0.62 -0.5     No antagonist/opposing present | -0.38 -0.25 -0.12 ·                         | •      |
|------------------------------------------------------------------------------|---------------------------------------------|--------|
| Adapt to Pre-Op Scan                                                         | • 60                                        |        |
| Adapt to pre-op scan                                                         |                                             |        |
| Adapt model teeth                                                            |                                             | BALL   |
| Adapt connectors                                                             | 1 des                                       | 22     |
|                                                                              |                                             | And I  |
| OK Cancel                                                                    |                                             |        |
|                                                                              | Brush tool                                  |        |
|                                                                              | Mark by paint   Pre-op scan All other parts |        |
|                                                                              | Brush size                                  | Page 1 |
|                                                                              | Fit nowhere                                 |        |
|                                                                              | Invert markings                             |        |
|                                                                              | Fit everywhere (clear markings)             | exocad |

- 12. Click on Wizard (top-right side of the window), in the next module: free-forming module, modify the prosthesis if needed (smooth, cut intersections or others).
- 13. Finalize the design of the prosthesis as usual.

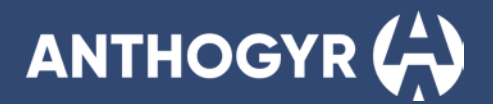

### **Option 2: Manual way**

1. Fill the order form as usual: Client, name, technician etc.

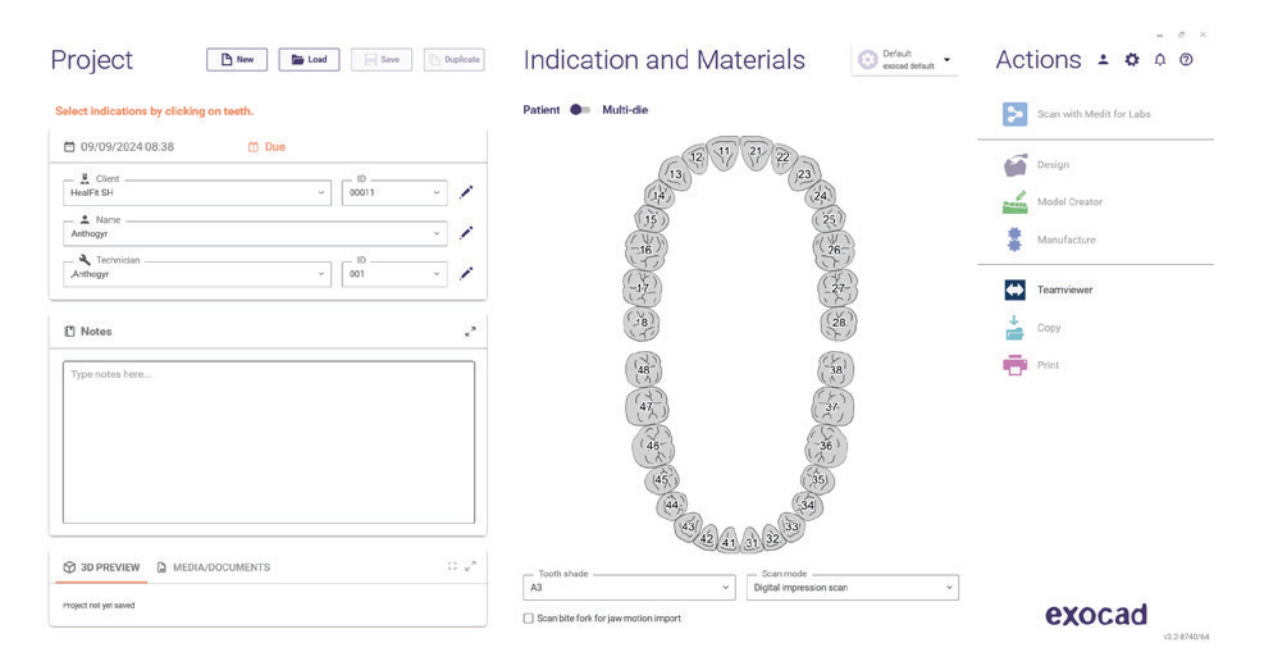

- 2. Choose the tooth:
  - a. In the next window: choose the type of restauration, the material desired and other settings as in picture below.
     The steps will be as follow: (a) Type of crown > (b) Material > (c) Shade > (d) Screw-retained > (e) Scan Body in Main Scan.

Click on OK once all the settings filled.

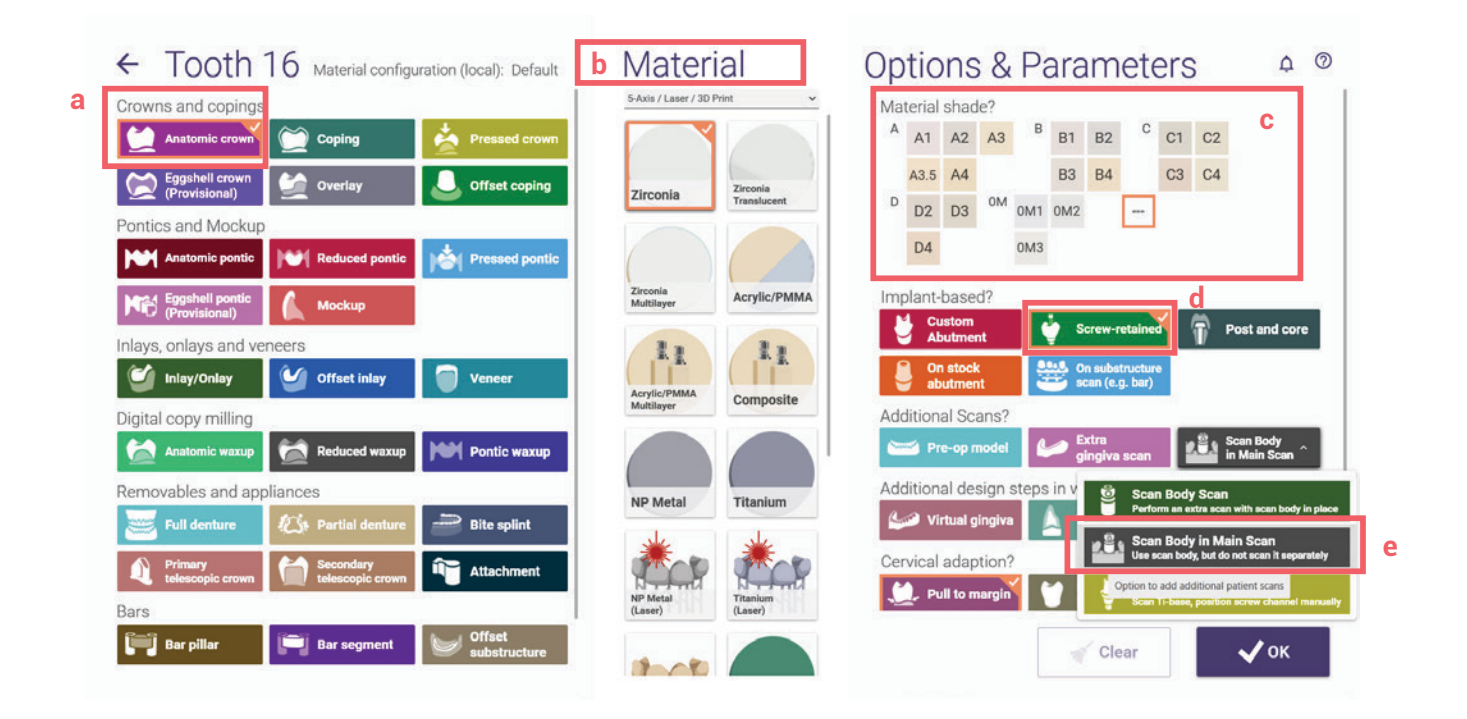

# healfit<sup>®</sup> SH USER GUIDE

| Project Inver Intone Deplete                                                                | Indication and Materials                                                                                                    | Actions • # 0 @                                                                                                    |
|---------------------------------------------------------------------------------------------|----------------------------------------------------------------------------------------------------|----------------------------------------------------------------------------------------------------|
| Project 🕒 New 🖬 Load 🗐 Save 🗈 Duplicate                                                     | Indication and Materials                                                                                                    | · Actions : a o d                                                                                                    |
|                                                                                             |                                                                                                    |                                                                                                    |
| elect the next action from the toolbar on the right.                                        | Patient 🗊 Multi-die                                                                                                    | Scan with Medit for Labs                                                                                                    |
| 09/09/2024 08:38     Due     Case ID 00011-001     HealTit St     v     C001     v     c001 | 13<br>12<br>14<br>13<br>12<br>17<br>12<br>17<br>12<br>12<br>12<br>12<br>12<br>12<br>12<br>12<br>12<br>12<br>12<br>12<br>12                                                                                                    | Design                                                                                                    |
| Anthogy,                                                                                    |                                                                                                    | Model Creator                                                                                                    |
| A Technician                                                                                |                                                                                                    | Teanviewer                                                                                                    |
| 1 Notes "                                                                                   | 18                                                                                                    | Сору                                                                                                    |
| Type notes here                                                                             | Anatomic crown                                                                                                    | Print                                                                                                    |
| 30 PREVIEW     D MEDIA/DOCUMENTS     D μ <sup>n</sup>                                       | (46-) (36)                                                                                                    |                                                                                                    |
| No scan data is available for preview                                                       | (4)<br>(4)<br>(4)<br>(4)<br>(4)<br>(4)<br>(4)<br>(4)<br>(4)<br>(4)                                                                                                    |                                                                                                    |
|                                                                                             | Clear     Healin SH     COUL     COUL     C | Antogr   Antogr   Control   Antogr   Control   Antogr   Control     Type notes here   Type notes here   Type notes here   Type notes here     Type notes here     Type notes here |

**Note:** Before to proceed to the next steps, it is necessary to identify the Healfit<sup>®</sup> SH on the scan file.

- 3. In the next window, click on save then click on Design.
- 4. In the next window, select the scan file (with Healfit® SH as a scanbody)

| Upper jaw: Load Jaw scan                                                    |                                                               |                   |
|-----------------------------------------------------------------------------|---------------------------------------------------------------|-------------------|
| $\leftarrow$ $\rightarrow$ $\checkmark$ $\uparrow$ $\clubsuit$ > Ce PC > Te | échargements                                                  |                   |
| Organiser - Nouveau dossier                                                 |                                                               | Evample scan file |
| Accès rapide Bureau                                                         | <ul> <li>▲ Nom</li> <li>✓ Plus tôt cette année (1)</li> </ul> |                   |
| Téléchargements                                                             | Anthogyr-HealFit-SH_cas.stl                                   |                   |
| Documents                                                                   | *                                                             |                   |

5. Adjust the scan orientation as usual.

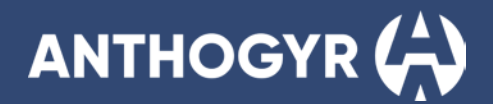

- 6. Select the correct library.
  - a. Once the library selected, please cut the Healfit® SH (scanbody) with the slide bar. See pictures below.

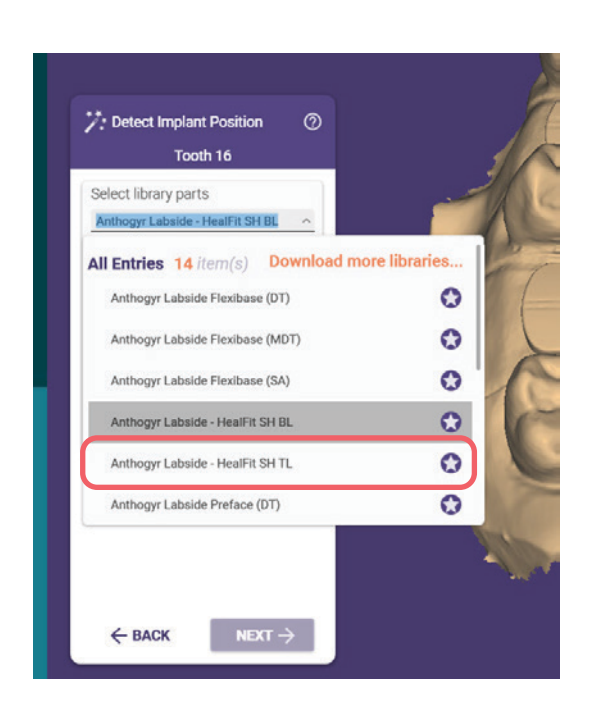

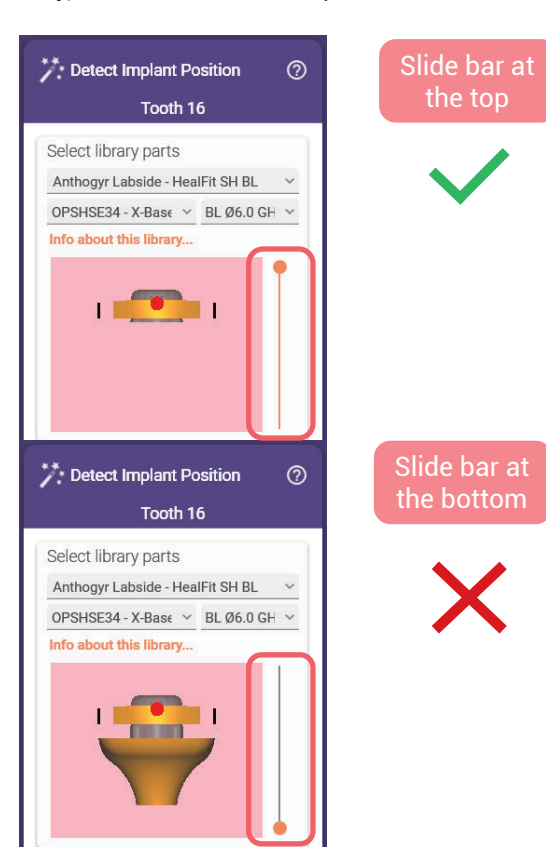

b. Continue with the alignement.

Please, always check that the alignment is successfully by pressing "CTRL" while the matching See pictures below for an example:

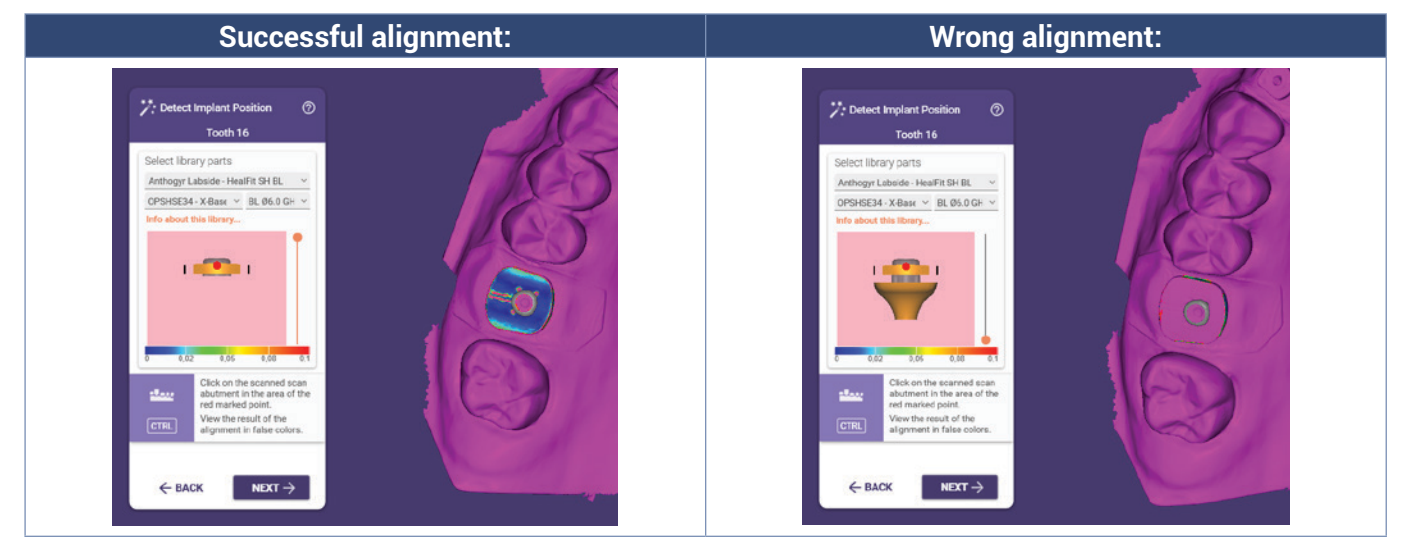

- 7. Define the emergence profile.
- 8. Place the model tooth.

- 9. In the abutment bottom section, please give the shape of Healfit® SH as much a as possible (process manually).
  - a. For do that, you must show the scan marker geometry (below in orange). You can also hide the jaw scan and full anatomic layer to have a better visibility.

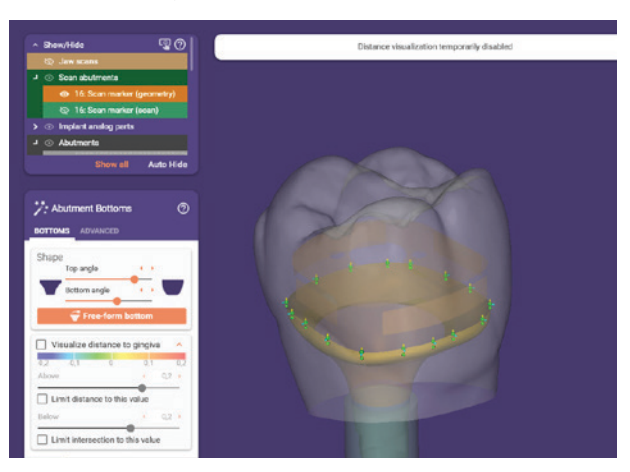

b. Once the scan marker appears, you can place as many points as needed to follow the Healfit® SH shape (top view).

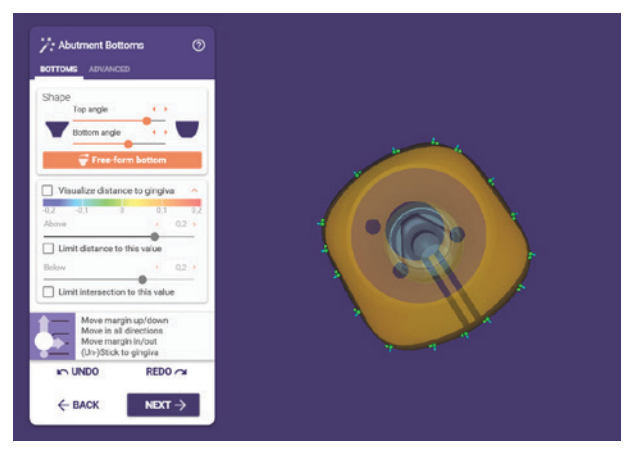

c. You can also change the top and bottom angle to have a similar gingival shape that the Healfit® SH and use the free-form bottom option (left picture below). If needed, you can change some options in the advanced section (right picture below).

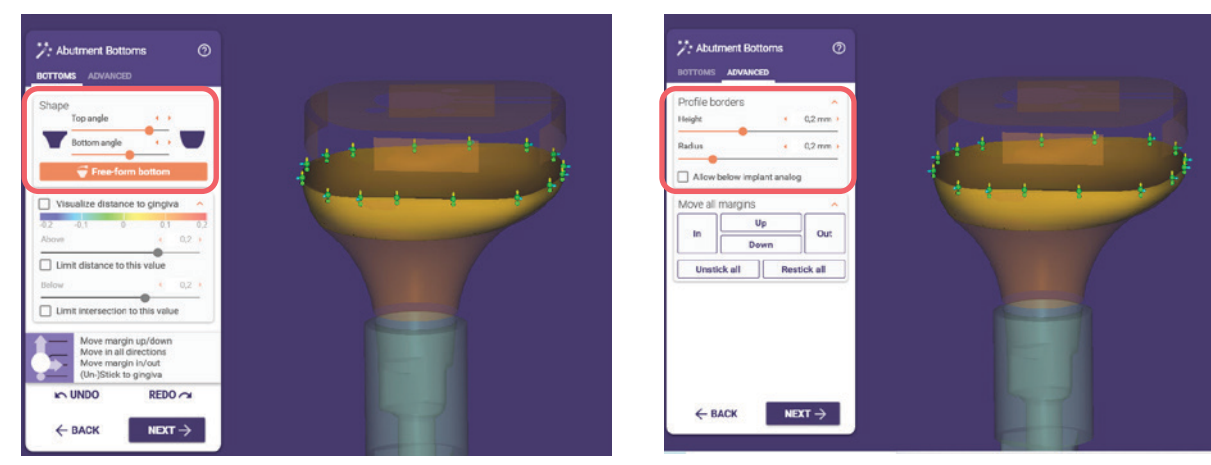

- 10. In the next module: free-forming module, modify the prosthesis if needed (smooth, cut intersections or others).
- 11. Finalize the design of the prosthesis as usual.

# ANTHOGYR

### **B. 3SHAPE**

Note: Before to start the process, it is necessary to identify the Healfit® SH on the scan file.

- 1. Fill in the order form as usual:
  - a. Order number, customer, patient information...
  - b. Choose the tooth/ teeth and select the type of restoration
  - c. Select the correct library:
    - i. According to the Healfit® SH in patient mouth: Healfit® SH BL or TL
    - ii. Regarding the type of Tibase used for the prosthesis (Flexibase®, X-Base® Straight or Angulated, PreFace)

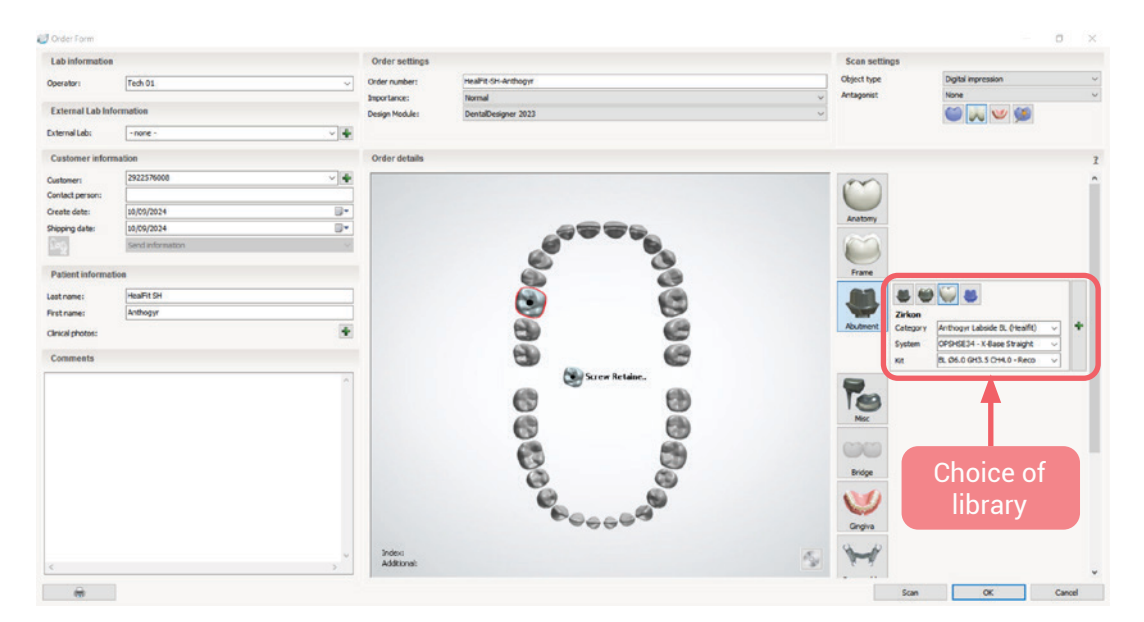

- 2. Import the scan file
- 3. Define the occlusal alignment as usual and modify the scan file if needed.
- 4. Align the scanbody, in this case, it will be Healfit® SH.
  - It can be aligned by two ways: by one point or by three points.
    - a. Alignment by one point:

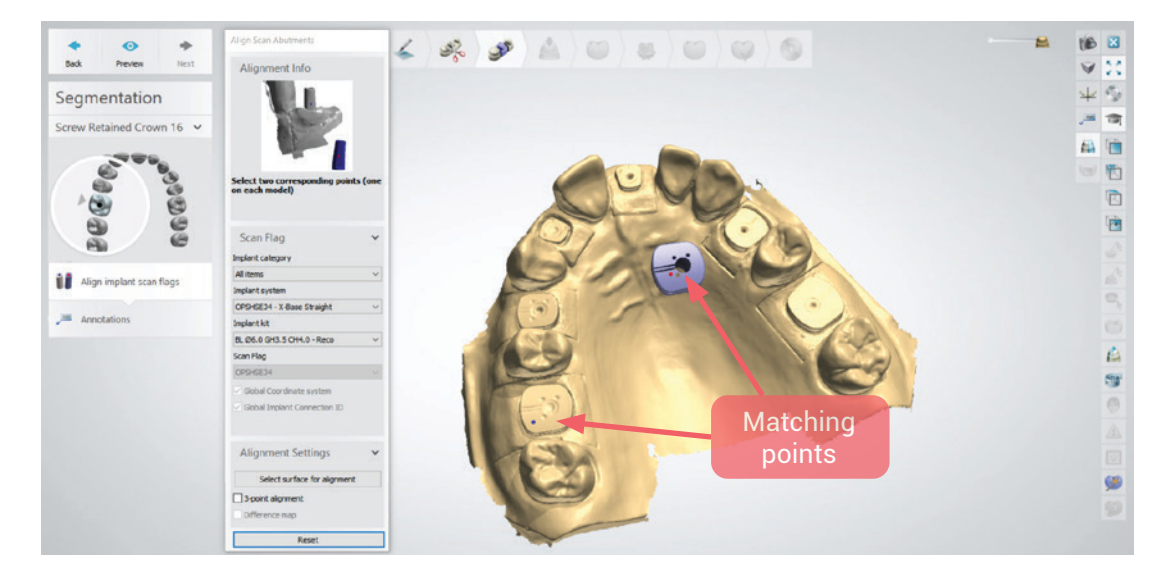

b. Alignment by three points: You need to select the case 3-point alignment before click on the matching points in each file.

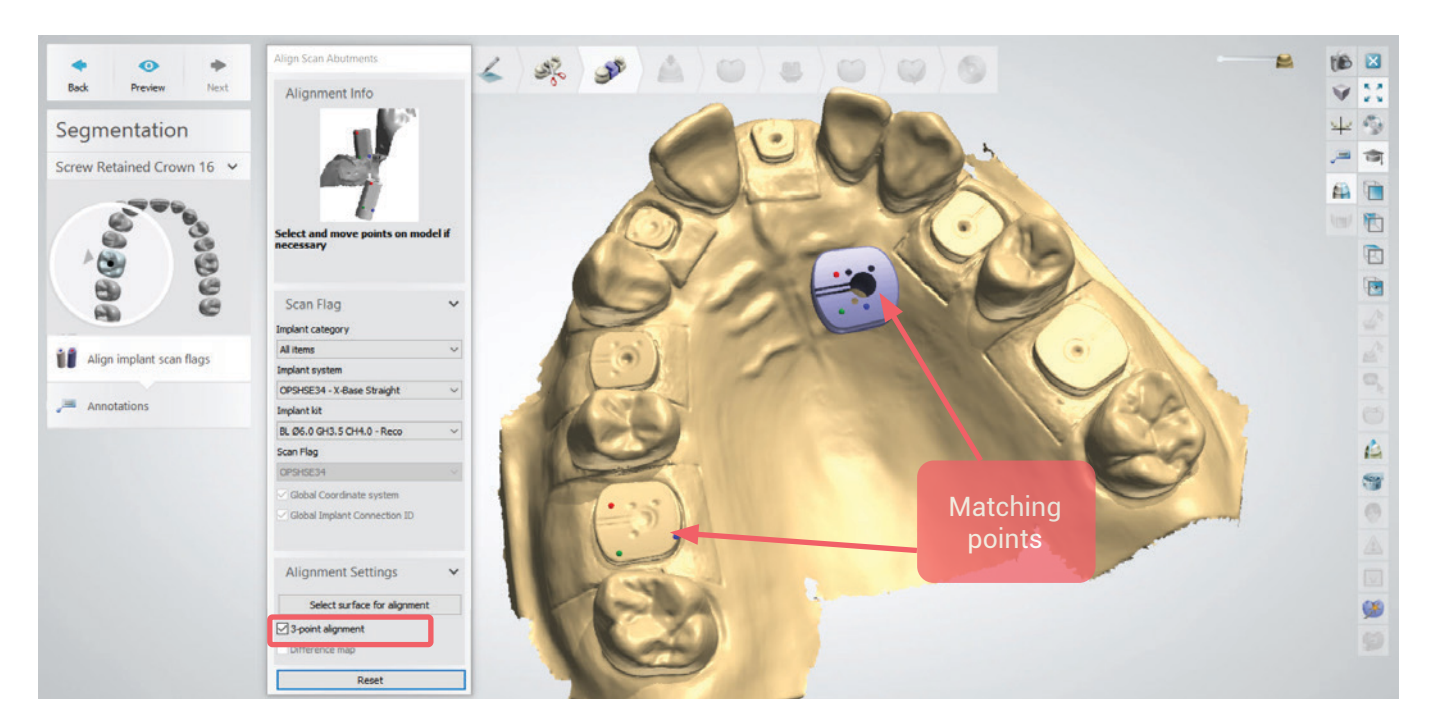

If one of these alignment options displays an error message, please change the alignment by the other option.

Please, always check that the alignment is successful by using the "difference map" option. If the alignment is correct, the color must be grey as in picture below.

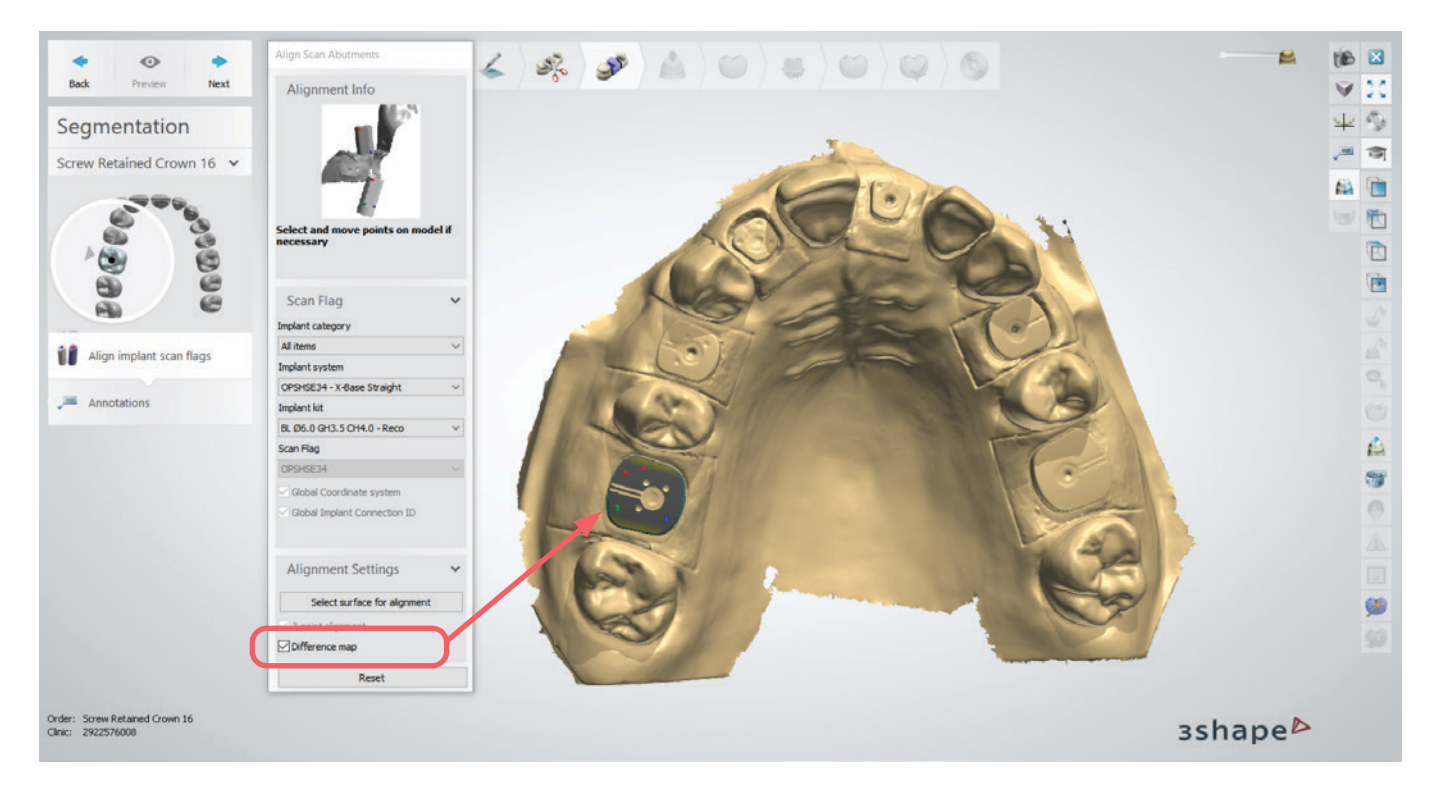

- 5. Define the insertion direction.
- 6. Place the model tooth.
- 7. Define the emergence profile, please shape Healfit® SH as far as possible (process manually).
  - a. To do this, you must show the scanbody geometry. Furthermore, you can hide the digital impression, the anatomic pre-design and other layers to have a better visibility.

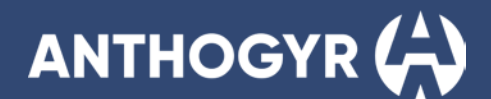

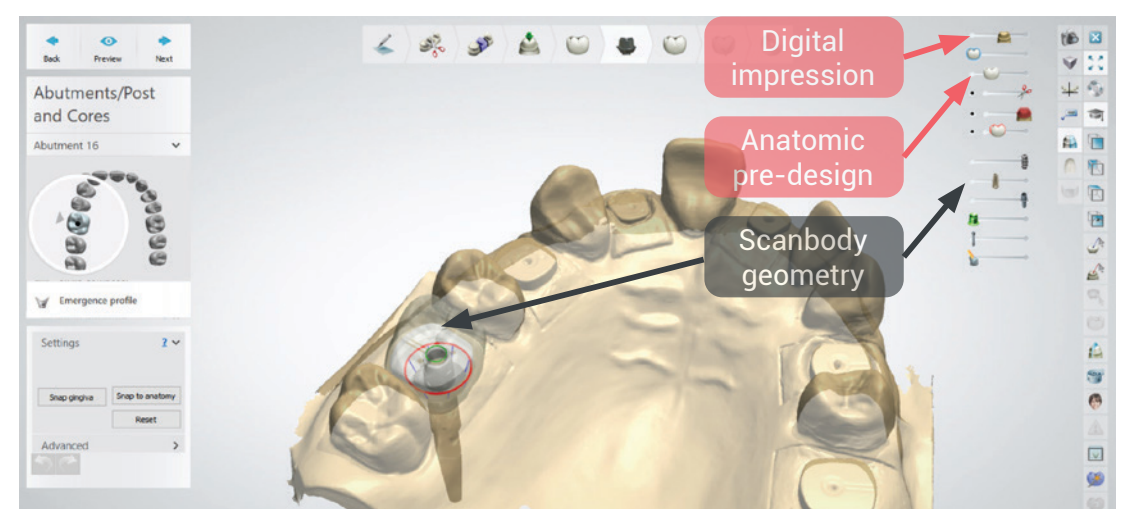

b. Once the scanbody appears, you can place as many points as needed to follow the Healfit<sup>®</sup> SH shape on the emergence profile (top view, red points). You need to modify also the gingival part (face view, green points). Below, in grey we can see the shape of the scanbody and the emergence profile.

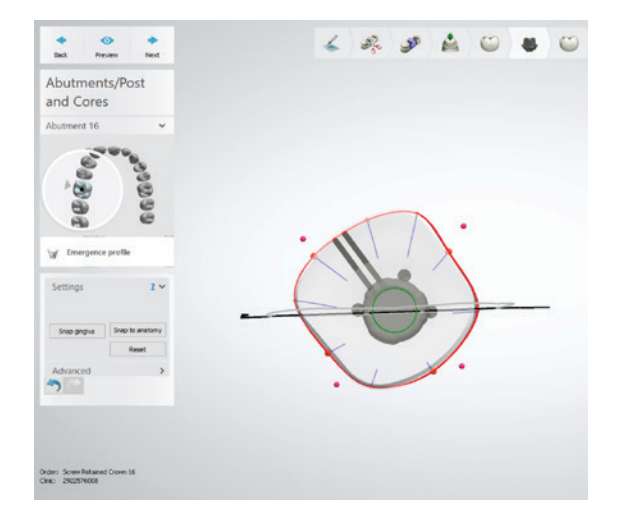

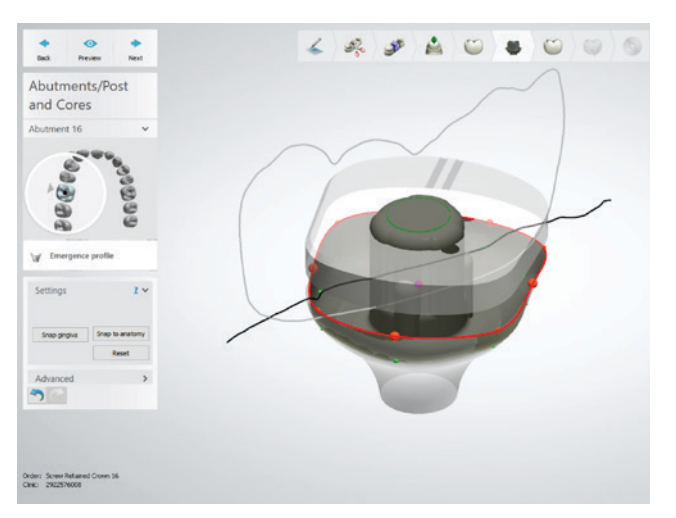

8. In the next module, anatomy design, you can sculpt the prosthesis by using the wax knife option to add/delete or smooth surfaces.

To finalize the prosthesis, please always show the layer of the scanbody by transparency to verify that the design fits the Healfit® SH profile.

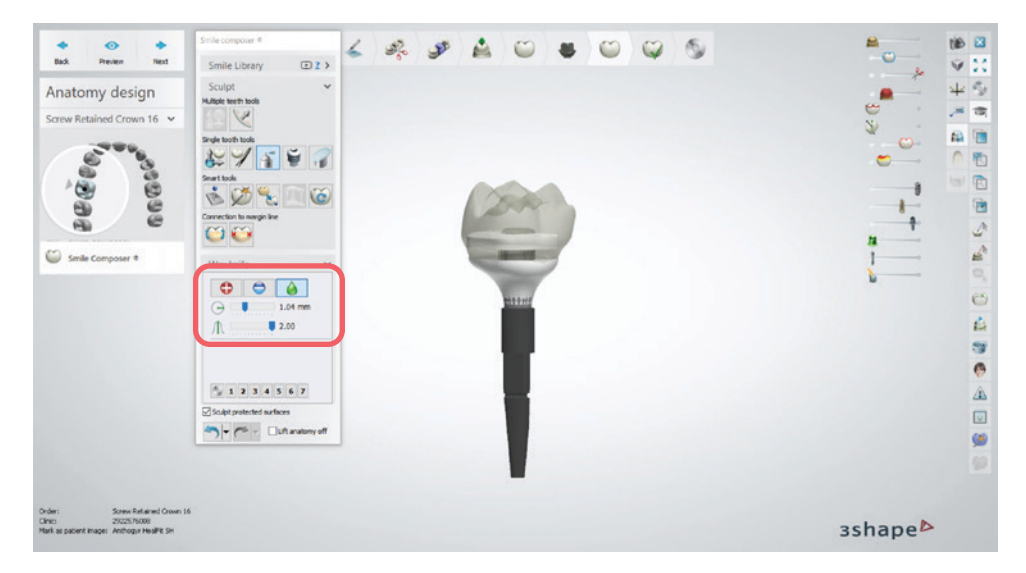

#### 9. Finalize the design of the prosthesis as usual.

Please note: Only with 3Shape 2024 version, in order to design the emergence profile, there are 2 more options:

- Option 1: Automatically way
   The gingiva profile is automatically generated according to the scan marker geometry, this profile can't be modified.
- Option 2: Semi-automatically way

The guiding points (red and green points) for the design of the gingiva profile are automatically placed following the scan marker geometry. You will be able to move them and adapt the gingiva profile as desired.

| Option 1 |                                                                                                    | Option 2 |
|----------|----------------------------------------------------------------------------------------------------|----------|
| 1        | Settings  Use predefined exit profile  Snap gingiva Snap to anatomy Ensure blank fit Reset Snap exit profile  Advanced |          |

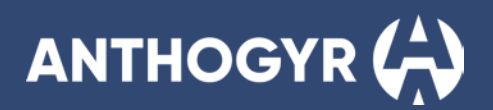

# **COMPONENT REFERENCES**

| Axiom <sup>®</sup> BL Healfit <sup>®</sup> | SH                      |        |        | PRODUCT REF. |
|--------------------------------------------|-------------------------|--------|--------|--------------|
|                                            | Healfit® SH – Shape A   |        |        |              |
|                                            | Ti-6Al-4V ELI           |        |        |              |
|                                            | M1.6 Healfit® screw inc |        |        |              |
|                                            | Healfit <sup>®</sup> SH | Gh 1.5 | Ch 3.0 | OPSHSA13     |
|                                            | Healfit <sup>®</sup> SH | Gh 2.5 | Ch 3.0 | OPSHSA23*    |
|                                            | Healfit <sup>®</sup> SH | Gh 3.5 | Ch 3.0 | OPSHSA33     |
|                                            | Healfit <sup>®</sup> SH | Gh 3.5 | Ch 4.0 | OPSHSA34     |
|                                            | Healfit® SH – Shape B   |        |        |              |
| 2                                          | Ti-6Al-4V ELI           |        |        |              |
|                                            | M1.6 Healfit® screw inc | luded  |        |              |
|                                            | Healfit <sup>®</sup> SH | Gh 1.5 | Ch 3.0 | OPSHSB13     |
|                                            | Healfit <sup>®</sup> SH | Gh 2.5 | Ch 3.0 | OPSHSB23*    |
|                                            | Healfit <sup>®</sup> SH | Gh 3.5 | Ch 3.0 | OPSHSB33     |
|                                            | Healfit <sup>®</sup> SH | Gh 3.5 | Ch 4.0 | OPSHSB34     |
|                                            | Healfit® SH – Shape C   |        |        |              |
| · La                                       | Ti-6Al-4V ELI           |        |        |              |
|                                            | M1.6 Healfit® screw inc |        |        |              |
|                                            | Healfit® SH             | Gh 1.5 | Ch 3.0 | OPSHSC13     |
|                                            | Healfit <sup>®</sup> SH | Gh 2.5 | Ch 3.0 | OPSHSC23*    |
|                                            | Healfit <sup>®</sup> SH | Gh 3.5 | Ch 3.0 | OPSHSC33     |
|                                            | Healfit <sup>®</sup> SH | Gh 3.5 | Ch 4.0 | OPSHSC34     |
|                                            | Healfit® SH – Shape D   |        |        |              |
| ·                                          | Ti-6Al-4V ELI           |        |        |              |
|                                            | M1.6 Healfit® screw inc | luded  |        |              |
|                                            | Healfit <sup>®</sup> SH | Gh 1.5 | Ch 3.0 | OPSHSD13     |
|                                            | Healfit <sup>®</sup> SH | Gh 2.5 | Ch 3.0 | OPSHSD23*    |
|                                            | Healfit <sup>®</sup> SH | Gh 3.5 | Ch 3.0 | OPSHSD33     |
|                                            | Healfit <sup>®</sup> SH | Gh 3.5 | Ch 4.0 | OPSHSD34     |
|                                            | Healfit® SH – Shape E   |        |        |              |
|                                            | Ti-6Al-4V ELI           |        |        |              |
|                                            | M1.6 Healfit® screw inc | luded  |        |              |
|                                            | Healfit <sup>®</sup> SH | Gh 1.5 | Ch 3.0 | OPSHSE13     |
|                                            | Healfit® SH             | Gh 2.5 | Ch 3.0 | OPSHSE23*    |
|                                            | Healfit <sup>®</sup> SH | Gh 3.5 | Ch 3.0 | OPSHSE33     |
|                                            | Healfit® SH             | Gh 3.5 | Ch 4.0 | OPSHSE34     |

| Axiom <sup>®</sup> TL Healfit <sup>®</sup> | SH                                                         |        |          | PRODUCT REF. |
|--------------------------------------------|------------------------------------------------------------|--------|----------|--------------|
|                                            | Healfit <sup>®</sup> SH – Shape A                          |        |          |              |
|                                            | Ti-6Al-4V ELI                                              |        |          |              |
|                                            | M1.6 Healfit® screw included already assembled             |        |          |              |
|                                            | Healfit <sup>®</sup> SH                                    | Ch 2.5 | Ø4.0 / N | TSHSA-N200*  |
|                                            | Healfit <sup>®</sup> SH                                    | Ch 4.0 | Ø4.0 / N | TSHSA-N400   |
|                                            | Healfit <sup>®</sup> SH – Shape B                          |        |          |              |
|                                            | Ti-6Al-4V ELI                                              |        |          |              |
|                                            | M1.6 Healfit® screw included already assembled             |        |          |              |
|                                            | Healfit <sup>®</sup> SH                                    | Ch 2.5 | Ø4.0 / N | TSHSB-N200*  |
|                                            | Healfit <sup>®</sup> SH                                    | Ch 4.0 | Ø4.0 / N | TSHSB-N400   |
|                                            | Healfit <sup>®</sup> SH                                    | Ch 2.5 | Ø4.8 / R | TSHSB-R200   |
|                                            | Healfit <sup>®</sup> SH                                    | Ch 4.0 | Ø4.8 / R | TSHSB-R400   |
|                                            | Healfit® SH – Shape C                                      |        |          |              |
|                                            | Ti-6Al-4V ELI                                              |        |          |              |
|                                            | M1.6 Healfit® screw included already assembled             |        |          |              |
|                                            | Healfit <sup>®</sup> SH                                    | Ch 2.5 | Ø4.0 / N | TSHSC-N200*  |
|                                            | Healfit <sup>®</sup> SH                                    | Ch 4.0 | Ø4.0 / N | TSHSC-N400   |
|                                            | Healfit <sup>®</sup> SH                                    | Ch 2.5 | Ø4.8 / R | TSHSC-R200   |
|                                            | Healfit <sup>®</sup> SH                                    | Ch 4.0 | Ø4.8 / R | TSHSC-R400   |
|                                            | Healfit® SH – Shape D                                      |        |          |              |
| 1                                          | Ti-6Al-4V ELI                                              |        |          |              |
|                                            | M1.6 Healfit <sup>®</sup> screw included already assembled |        |          |              |
|                                            | Healfit <sup>®</sup> SH                                    | Ch 2.5 | Ø4.8 / R | TSHSD-R200   |
| 3                                          | Healfit <sup>®</sup> SH                                    | Ch 4.0 | Ø4.8 / R | TSHSD-R400*  |
|                                            | Healfit <sup>®</sup> SH – Shape E                          |        |          |              |
|                                            | Ti-6Al-4V ELI                                              |        |          |              |
|                                            | M1.6 Healfit® screw included already assembled             |        |          |              |
|                                            | Healfit <sup>®</sup> SH                                    | Ch 2.5 | Ø4.8 / R | TSHSE-R200   |
| <b>U</b>                                   | Healfit <sup>®</sup> SH                                    | Ch 4.0 | Ø4.8 / R | TSHSE-R400*  |

\* Product shown

| Healfit <sup>®</sup> SH instrument | PRODUCT REF.                         |         |
|------------------------------------|--------------------------------------|---------|
|                                    | Healfit <sup>®</sup> SH height gauge | OPJCSHS |
| N                                  | Ti-6Al-4V ELI                        |         |
| 002 00H 7L 1 1 BL 34 33 23 13      |                                      |         |

### Anthogyr

2237, Avenue André Lasquin 74700 Sallanches - France Tel. +33 (0)4 50 58 02 37 www.anthogyr.com Email: contact@anthogyr.com Validity Date: 2024-10 REF: HEALFIT-SH\_NOT\_EN SAP code: 708005 Index: A

**C €** 0459

Photo credits: Anthogyr - All rights reserved - Not contractual photos